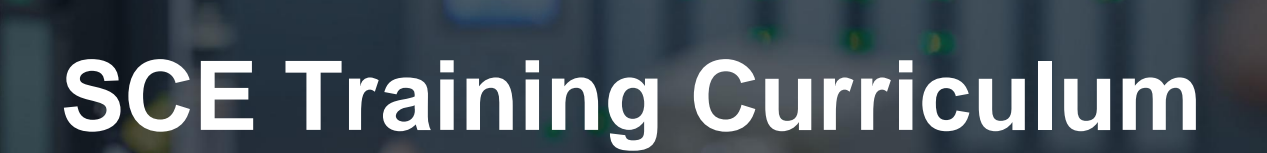

57-1500

NA-Ertal

Siemens Automation Cooperates with Education | 09/2017

## TIA Portal Module 012-001 Firmware Update SIMATIC S7-1500

**SIEMENS** 

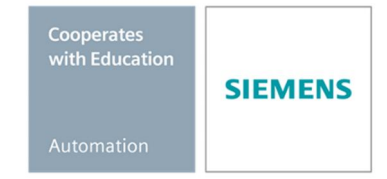

For unrestricted use in educational and R&D institutions. © Siemens AG 2017. All rights reserved.

## Matching SCE Trainer Packages for these Learn-/Training Document

- SIMATIC S7 CPU 1516F-3 PN/DP Order no.: 6ES7516-3FN00-4AB2
- SIMATIC STEP 7 Professional V14 SP1 Single license Order no.: 6ES7822-1AA04-4YA5
- SIMATIC STEP 7 Professional V14 SP1 Classroom license (set of 6) Order no.: 6ES7822-1BA04-4YA5
- SIMATIC STEP 7 Professional V14 SP1 Upgrade license (set of 6)
   Order no.: 6ES7822-1AA04-4YE5
- SIMATIC STEP 7 Professional V14 SP1 Student license (set of 20)
   Order no.: 6ES7822-1AC04-4YA5

Please note that these trainer packages are replaced with successor packages when necessary. An overview of the currently available SCE packages is provided at: <u>siemens.com/sce/tp</u>

### **Continued training**

For regional Siemens SCE continued training, contact your regional SCE representative: siemens.com/sce/contact

### Additional information regarding SCE

siemens.com/sce

#### Notes on use

This SCE training curriculum for the integrated automation solution Totally Integrated Automation (TIA) was prepared for the program "Siemens Automation Cooperates with Education (SCE)" specifically for training purposes for public educational and R&D institutions. Siemens AG assumes no responsibility for the content.

This curriculum may be used only for initial education with respect to Siemens products/systems. That is, it may be copied in part or in whole and handed out to trainees for use within the framework of their education. Transmission and reproduction of this curriculum as well as communication of its content is permitted within public educational institutions for educational purposes. Any exceptions require written consent from Siemens AG. Contact: Roland Scheuerer <u>roland.scheuerer@siemens.com</u>.

Parties breaching this provision shall be liable for damages. All rights reserved, including those relating to translation and in particular those rights created as a result of a patent being granted or utility model being registered.

Use for industry customers is expressly prohibited. Commercial use of the curriculum is not permitted.

We wish to thank the TU Dresden, especially Prof. Dr.-Ing. Leon Urbas, the Michael Dziallas Engineering Corporation and all other involved persons for their support during the preparation of this training curriculum.

# **Table of contents**

| 1 | Goal4    |                                                                                         |    |  |
|---|----------|-----------------------------------------------------------------------------------------|----|--|
| 2 | Require  | ment                                                                                    | 4  |  |
| 3 | Require  | d hardware and software                                                                 | 4  |  |
| 4 | Theory.  |                                                                                         | 5  |  |
| 4 | 4.1      | SIMATIC S7-1500 automation system                                                       | 5  |  |
| 4 | 4.2      | Operator control and display elements of the CPU 1516F-3 PN/DP                          | 6  |  |
|   | 4.2.1    | Front view of the CPU 1516F-3 PN/DP with integrated display                             | 6  |  |
|   | 4.2.2    | Status and error displays                                                               | 6  |  |
|   | 4.2.3    | Operator control and connection elements of the CPU 1516F-3 PN/DP behind the front flap | 7  |  |
|   | 4.2.4    | SIMATIC Memory Card (MC)                                                                | 8  |  |
|   | 4.2.5    | Mode selector                                                                           | 8  |  |
| 4 | 4.3      | SIMATIC STEP 7 Professional V14 (TIA Portal V14) programming software                   | 9  |  |
|   | 4.3.1    | Basic settings for the TIA Portal                                                       | 10 |  |
|   | 4.3.2    | Setting the IP address on the programming device                                        | 12 |  |
|   | 4.3.3    | Setting the IP address in the CPU                                                       | 15 |  |
|   | 4.3.4    | Formatting the memory card in the CPU                                                   | 18 |  |
|   | 4.3.5    | Restoring the factory settings of the CPU                                               | 19 |  |
|   | 4.3.6    | Downloading a firmware update from the SIEMENS Support website                          | 21 |  |
|   | 4.3.7    | Firmware update of the CPU                                                              | 28 |  |
|   | 4.3.8    | Firmware update of the display                                                          | 31 |  |
| 5 | Addition | al information                                                                          |    |  |

# Firmware Update – SIMATIC S7-1500

## 1 Goal

This chapter will show how the **firmware version of the CPU** of a **SIMATIC S7-1500** can be checked and upgraded using the TIA Portal.

The SIMATIC S7 controllers listed in Chapter 3 can be used.

## 2 Requirement

No prerequisites have to be met for successful completion of this chapter.

## 3 Required hardware and software

- 1 Engineering station: requirements for hardware and operating system (for additional information, see Readme on the TIA Portal Installation DVD)
- 2 STEP 7 Professional software in TIA Portal V14 or higher
- 3 SIMATIC S7-1500 controller, e.g. CPU 1516F-3 PN/DP Firmware V1.6 or higher with memory card
- 4 Ethernet connection between engineering station and controller

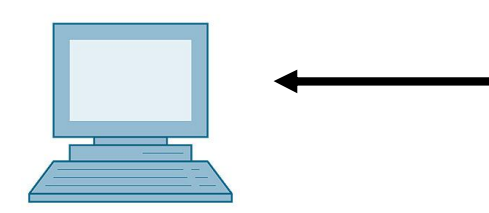

1 Engineering station

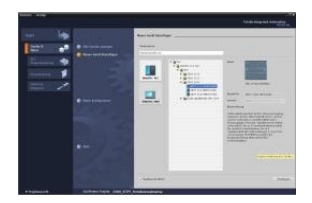

2 SIMATIC STEP 7 Professional (TIA Portal) V14 or higher

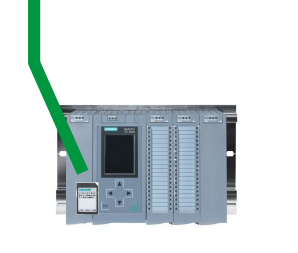

4 Ethernet connection

3 SIMATIC S7-1500 controller

## 4 Theory

## 4.1 SIMATIC S7-1500 automation system

The SIMATIC S7-1500 automation system is a modular controller system for the middle to upper performance range.

A comprehensive range of modules is available to optimally adapt the system to the automation task.

SIMATIC S7-1500 is the next generation of the SIMATIC S7-300 and S7-400 automation systems with the following new performance features:

- Increased system performance
- Integrated motion control functionality
- PROFINET IO IRT
- Integrated display for machine-level operation and diagnostics
- STEP 7 language innovations while maintaining proven functions

The S7-1500 controller consists of a power supply (1), a CPU with integrated display (2) and input and output modules for digital and analog signals (3). The modules are mounted on a mounting rail with integrated DIN rail profile (4). If necessary, communications processors and function modules for special tasks such as stepper motor control are also used.

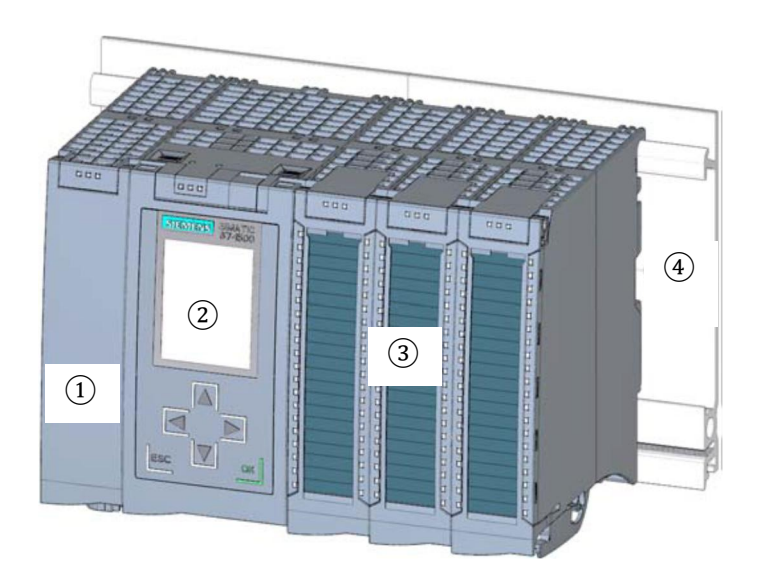

The system is programmed with the STEP 7 Professional software.

## 4.2 Operator control and display elements of the CPU 1516F-3 PN/DP

The figure below shows the operator control and display elements of a CPU 1516F-3 PN/DP.

The arrangement and number of elements differ from this figure for other CPUs.

## 4.2.1 Front view of the CPU 1516F-3 PN/DP with integrated display

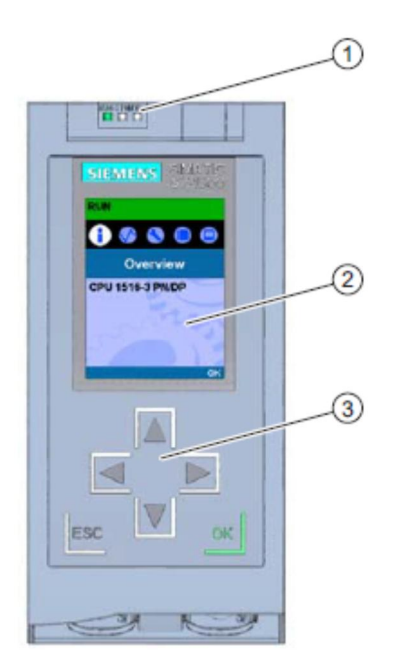

- 1) LED displays for the current operating mode and diagnostic status of the CPU
- 2) Display
- 3) Control keys

### 4.2.2 Status and error displays

The CPU comes with the following LED displays:

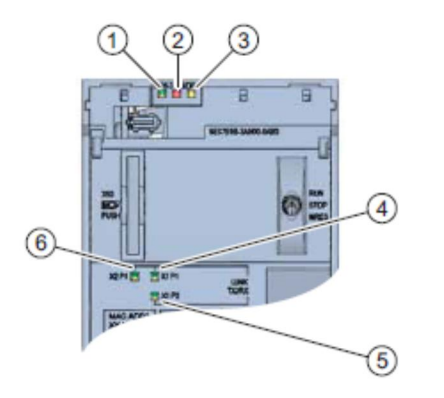

- 1) RUN/STOP LED (yellow/green LED)
- 2) ERROR LED (red LED)
- 3) MAINT LED (yellow LED)
- 4) LINK RX/TX LED for port X1 P1 (yellow/green LED)
- 5) LINK RX/TX LED for port X1 P2 (yellow/green LED)
- 6) LINK RX/TX LED for port X1 P1 (yellow/green LED)

4.2.3 Operator control and connection elements of the CPU 1516F-3 PN/DP behind the front flap

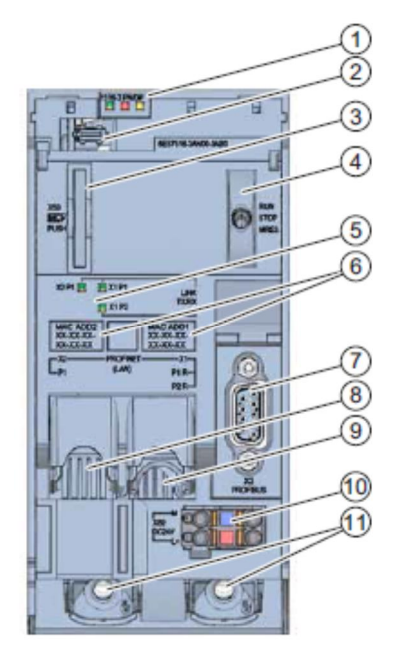

- 1) LED displays for the current operating mode and diagnostic status of the CPU
- 2) Display connection
- 3) Slot for the SIMATIC memory card
- 4) Mode selector
- 5) LED displays for the 3 ports of PROFINET interfaces X1 and X2
- 6) MAC addresses of the interfaces
- 7) Display connection
- 8) Slot for the SIMATIC Memory Card
- 9) Mode selector
- 10 LED displays for the 3 ports of PROFINET interfaces X1 and X2
- 11) MAC addresses of the interfaces

Note: The hinged front cover with the display can be removed and inserted during operation.

## 4.2.4 SIMATIC Memory Card (MC)

A SIMATIC Micro Memory Card (MC) is used as the memory module for the CPUs. This is a preformatted memory card that is compatible with the Windows file system. It is available with various storage capacities and can be used for the following purposes:

- Transportable data storage medium
- Program card
- Firmware update card

For operation of the CPU, the MMC **must** be inserted because the CPUs have no integrated load memory. A commercially available SD card reader is needed to write/read the SIMATIC memory card with the programming device or PC. This allows files to be copied directly to the SIMATIC memory card using Windows Explorer, for example.

**Note:** It is recommended that the SIMATIC Memory Card only be removed or inserted when the CPU is in the POWER OFF state.

#### 4.2.5 Mode selector

The mode selector allows you to set the operating mode of the CPU. The mode selector is designed as a toggle switch with three switch positions.

| Position | Meaning      | Explanation                               |
|----------|--------------|-------------------------------------------|
| RUN      | RUN mode     | The CPU is executing the user program     |
| STOP     | STOP mode    | The CPU is not executing the user program |
| MRES     | Memory reset | Position for the memory reset of the CPU  |

You can also use the button on the CPU operator panel of the SIMATIC STEP 7 Professional V14 software in Online & Diagnostics to switch the operating mode (**STOP** or **RUN**).

The operator panel also contains an **MRES** button for performing a memory reset and displays the status LEDs of the CPU.

| Press Control | CPU 1516-3 PN/DP |
|---------------|------------------|
|               | RUN              |
| ERROR         | STOP             |
| MAINT         | MRES             |

## 4.3 SIMATIC STEP 7 Professional V14 (TIA Portal V14) programming

## software

The SIMATIC STEP 7 Professional (TIA Portal) software is the programming tool for the following automation systems:

- SIMATIC S7-1500
- SIMATIC S7-1200
- SIMATIC S7-300
- SIMATIC S7-400
- SIMATIC WinAC

SIMATIC STEP 7 Professional provides the following functions for plant automation:

- Configuration and parameter assignment of the hardware
- Specification of the communication
- Programming
- Testing, commissioning and service with operational/diagnostic functions
- Documentation
- Creation of visualizations for SIMATIC Basic Panels with the integrated WinCC Basic software
- Visualization solutions for PCs and other panels can also be created with other WinCC software packages

Support is provided for all functions through detailed online help.

## 4.3.1 Basic settings for the TIA Portal

- B Users can specify their own default settings for certain settings in the TIA Portal. A few important settings are shown here.
- ® In the project view, select the ® "Options" menu and then ® "Settings".

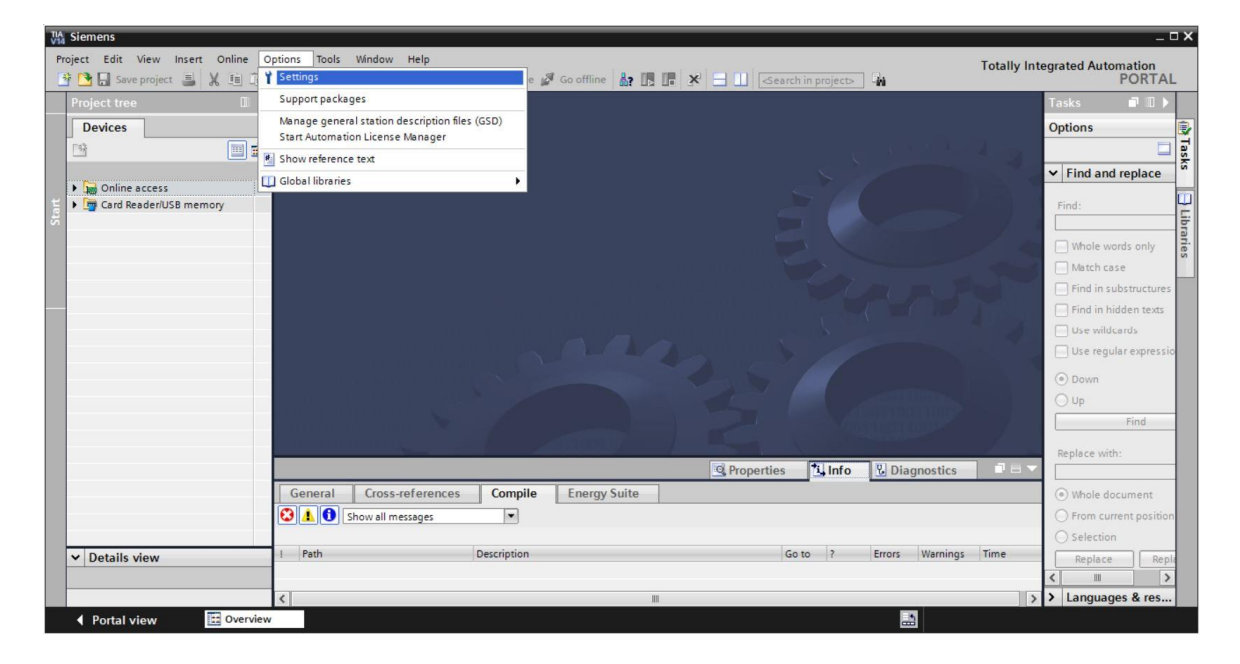

- One basic setting is the selection of the user interface language and the language for the program display. In the curriculums to follow, "English" will be used for both settings.
- Inder I "General" in "Settings", select "User interface language I English" and "Mnemonic
   International".

| TLA<br>V1 | Siemens                                              |                                 |                                                     | _ <b>- ×</b>                            |
|-----------|------------------------------------------------------|---------------------------------|-----------------------------------------------------|-----------------------------------------|
| P         | roject Edit View Insert Or<br>🚰 🎦 🛄 Save project 进 💥 | nline Options Tools Window Help | 🛛 🙀 🚿 Go online 🖉 Go offline  🏭 🖪 🖪 🗶 🕇             | Totally Integrated Automation<br>PORTAL |
| Þ         | Settings                                             |                                 |                                                     | _ # = × 📢                               |
|           |                                                      |                                 |                                                     | •                                       |
|           |                                                      |                                 |                                                     | Tas                                     |
|           | General                                              |                                 |                                                     | ~ 5                                     |
|           | Hardware configuration                               | General                         |                                                     |                                         |
| Ę         | PLC programming                                      | General                         |                                                     | <u> </u>                                |
| St        | STEP 7 Safety                                        |                                 |                                                     |                                         |
|           | Simulation                                           | General settings                |                                                     | an.                                     |
|           | Online & diagnostics                                 |                                 |                                                     | es                                      |
|           | PLC alarms                                           | User name:                      | mde                                                 |                                         |
|           | Visualization                                        | User interface language:        | English                                             | -                                       |
|           | Keyboard shortcuts                                   | 4 Mamania                       | International                                       |                                         |
|           | Password providers                                   | witemonic.                      | German                                              |                                         |
|           | Multiuser                                            | Show list of recently used      | International                                       |                                         |
|           | CAx                                                  | projects:                       | 8 🗢 elements                                        |                                         |
|           |                                                      |                                 | Load last opened project during startup             |                                         |
|           |                                                      |                                 |                                                     |                                         |
|           |                                                      | Tooltips:                       | Show truncated texts completely                     |                                         |
|           |                                                      |                                 | Show tooltips (context-sensitive help is available) |                                         |
|           |                                                      |                                 |                                                     |                                         |

Note: These settings can always be changed.

#### 4.3.2 Setting the IP address on the programming device

You need a TCP/IP connection in order to upgrade the CPU of a SIMATIC S7-1500 controller from the PC, the programming device or a laptop.

It is important that the IP addresses of both devices match for the computer and SIMATIC S7-1500 to communicate with each other via TCP/IP.

First, we will show you how to set the IP address of a computer with the Windows 10 operating system.

® Select the network icon in the taskbar at the bottom and click ® "Network settings".

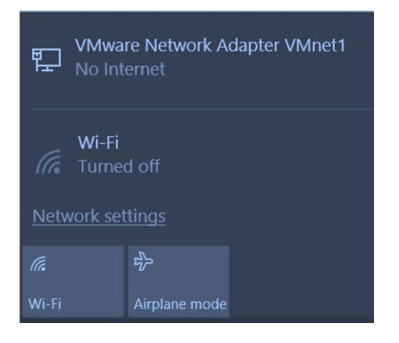

In the network settings window that opens, click 
 "Ethernet" and then on 
 "Change adapter options".

| Settir                                  | ngs            |                                              |
|-----------------------------------------|----------------|----------------------------------------------|
| ŝ                                       | Home           | Ethernet                                     |
| Fir                                     | nd a setting   | VMware Network Adapter VMnet8<br>No Internet |
| ₽                                       | Status         | VMware Network Adapter VMnet1<br>No Internet |
| (h                                      | Wi-Fi          | Unidentified network                         |
| 臣                                       | Ethernet       | Related settings                             |
| (}≣                                     | Dial-up        | Change adapter options                       |
| ~~~~~~~~~~~~~~~~~~~~~~~~~~~~~~~~~~~~~~~ | VPN            | Change advanced sharing options              |
| 5                                       | Airplane mode  | Network and Sharing Center                   |
| (( <sub>1</sub> ))                      | Mobile hotspot | HomeGroup                                    |
| Ċ                                       | Data usage     | Windows Firewall                             |
| $\oplus$                                | Ргоху          |                                              |

Select the desired 
 "LAN Connection" that you want to use to connect to the controller and click 
 "Properties".

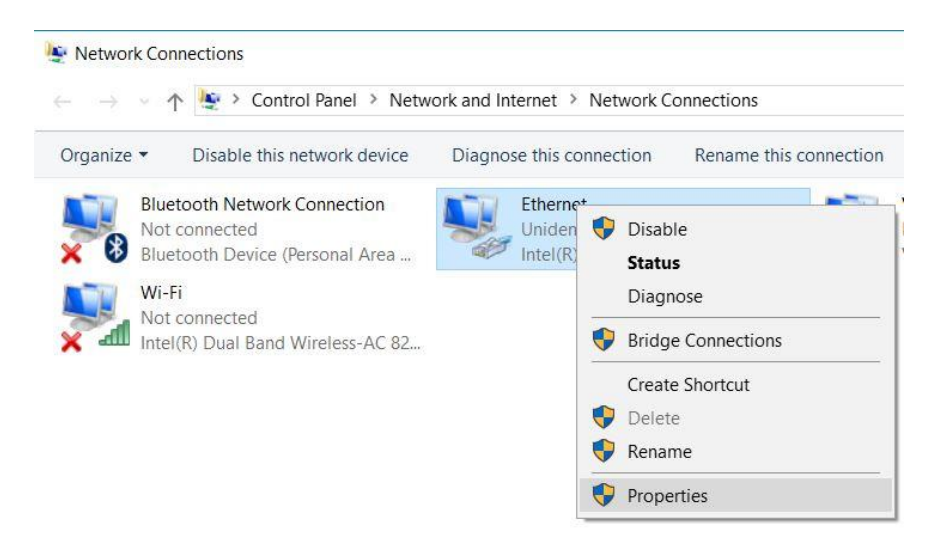

® Select ® "Properties" for ® "Internet Protocol Version 4 (TCP/IPv4)".

| Connect using:<br>Intel(R) Ethemet Connection (4) I219-LM<br>Configure<br>This connection uses the following items:<br>VMware Bridge Protocol<br>VMware Bridge Protocol<br>Gas Packet Scheduler<br>QoS Packet Scheduler<br>QoS Packet Scheduler<br>PROFINET Protocol Version 4 (TCP/IPv4)<br>Microsoft Network Adapter Multiplexor Protocol<br>PROFINET IO protocol (DCP/LLDP)<br>PROFINET IO protocol Driver<br>Install<br>Uninstall<br>Properties<br>Description                                                                                                    | tworking                   | Sharing                                                   |                                                             |                        |          |
|----------------------------------------------------------------------------------------------------|----------------------------|-----------------------------------------------------------|-------------------------------------------------------------|------------------------|----------|
| Intel(R) Ethemet Connection (4) 1219-LM Configure This connection uses the following items:  Configure This connection uses the following items:  Configure This connection uses the following items:  Configure This connection uses the following items:  Configure This connection uses the following items:  Configure Configure. | onnect usir                | ng:                                                       |                                                             |                        |          |
| Configure This connection uses the following items:  VMware Bridge Protocol  Gamma Configure Starting for Microsoft Networks  Gamma Configure Protocol Version 4 (TCP/IPv4)  Microsoft Network Adapter Multiplexor Protocol  PROFINET IO protocol (DCP/LLDP)  Amicrosoft LLDP Protocol Driver  Install Uninstall Properties Description                                                                                                    | 🚅 Intel(F                  | R) Ethernet C                                             | onnection (4) 12                                            | 19-LM                  |          |
| VMware Bridge Protocol  VMware Bridge Protocol  Gamma Constraints for Microsoft Networks  QoS Packet Scheduler  Alternet Protocol Version 4 (TCP/IPv4)  Alternet Protocol (DCP/LLDP)  PROFINET IO protocol (DCP/LLDP)  Alternet LDP Protocol Driver  Install Uninstall Properties Description                                                                                                    | his connec                 | tion uses the                                             | following items                                             | C                      | onfigure |
| Microsoft LLDP Protocol Driver                                                                                                    | VM                         | ware Bridge<br>and Printer<br>S Packet Sc<br>emet Protoco | Protocol<br>Sharing for Micn<br>heduler<br>I Version 4 (TCf | osoft Network          | (S       |
| Install Uninstall Properties Description                                                                                                    | Mic                        | orosoft Netwo                                             | ork Adapter Mult<br>protocol (DCP/L                         | iplexor Protoc<br>LDP) | ol       |
| Description                                                                                                    | Mic                        | crosoft Netwo<br>OFINET IO p<br>crosoft LLDP              | ork Adapter Mult<br>protocol (DCP/L<br>Protocol Driver      | iplexor Protoc<br>LDP) | col 🗸    |
| Transmission Control Protocol/Internet Protocol. The default<br>wide area network protocol that provides communication<br>across diverse interconnected networks.                                                                                                    | Mic     PR     Mic     Mic | rosoft Netwo<br>OFINET IO p<br>rosoft LLDP                | ork Adapter Mult<br>protocol (DCP/L<br>Protocol Driver      | iplexor Protoc<br>LDP) | col v    |

You can now use the following IP address, for example 
 IP address: 192.168.0.99 and enter the following 
 subnet mask 255.255.0. Accept the settings. (
 "OK")

| General                                                                                                   |                            |             |                |             |            |             |                  |                 |  |
|----------------------------------------------------------------------------------------------------|----------------------------|-------------|----------------|-------------|------------|-------------|------------------|-----------------|--|
| You can get IP settings assigned<br>this capability. Otherwise, you n<br>for the appropriate IP settings. | d automatic<br>need to ask | ally<br>you | if yo<br>ur ne | ur i<br>two | net<br>ork | wor<br>adn  | 'k sup<br>ninist | oports<br>rator |  |
| Obtain an IP address autor                                                                                | matically                  |             |                |             |            |             |                  |                 |  |
| • Use the following IP addres                                                                             | ss:                        |             |                |             |            |             |                  |                 |  |
| IP address:                                                                                               | 19                         | 92.         | 168            |             | 0          | . 9         | 99               |                 |  |
| Subnet mask:                                                                                              | 2                          | 55.         | 255            | . 2         | 55         | 5.          | 0                |                 |  |
| Default gateway:                                                                                          |                            |             |                |             |            | <u>.</u> ;; |                  |                 |  |
| Obtain DNS server address automatically                                                                   |                            |             |                |             |            |             |                  |                 |  |
| Use the following DNS serv                                                                                | er address                 | es:         |                |             |            |             |                  |                 |  |
| Preferred DNS server:                                                                                     |                            |             | 927            |             |            | 2           |                  |                 |  |
| Alternate DNS server:                                                                                     |                            |             | 9              | •           |            | •           |                  |                 |  |
| Validate settings upon exit                                                                               | t                          |             |                |             |            | Ac          | dvan             | ced             |  |

## 4.3.3 Setting the IP address in the CPU

Before a firmware update of the CPU can be performed, set the IP address of the SIMATIC S7-1500 correctly so that the programming device can reach the CPU via TCP (IP communication). The IP address of the SIMATIC S7-1500 is set as follows.

® Double-click the Totally Integrated Automation Portal to select it. (® TIA Portal V14)

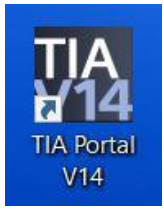

® Click ® "Online & Diagnostics" and open ® "Project view".

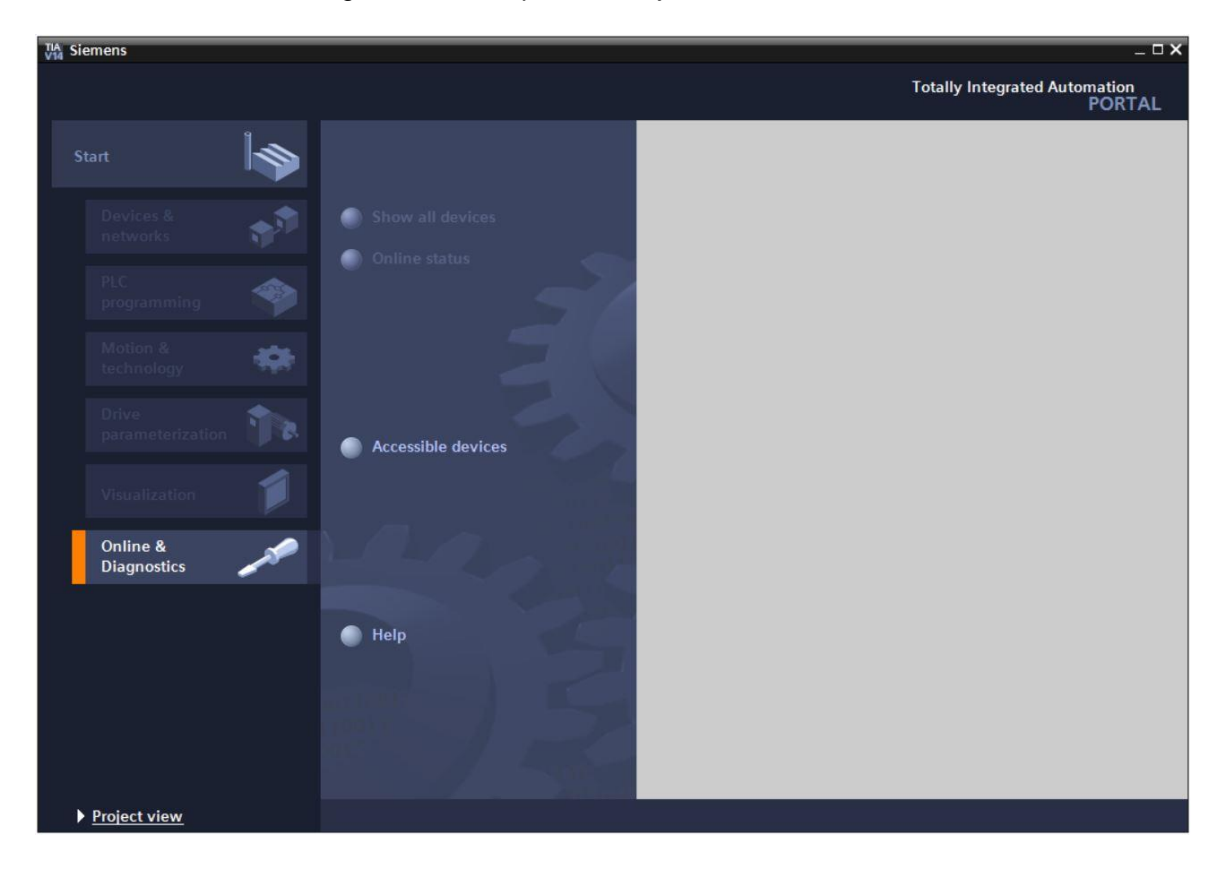

In the project tree under 
 "Online access", select the network adapter that was set previously. If you click 
 "Update accessible devices", you will see the IP address (if previously set) or the MAC address (if IP address not yet assigned) of the connected SIMATIC S7-1500. Select 
 "Online & Diagnostics".

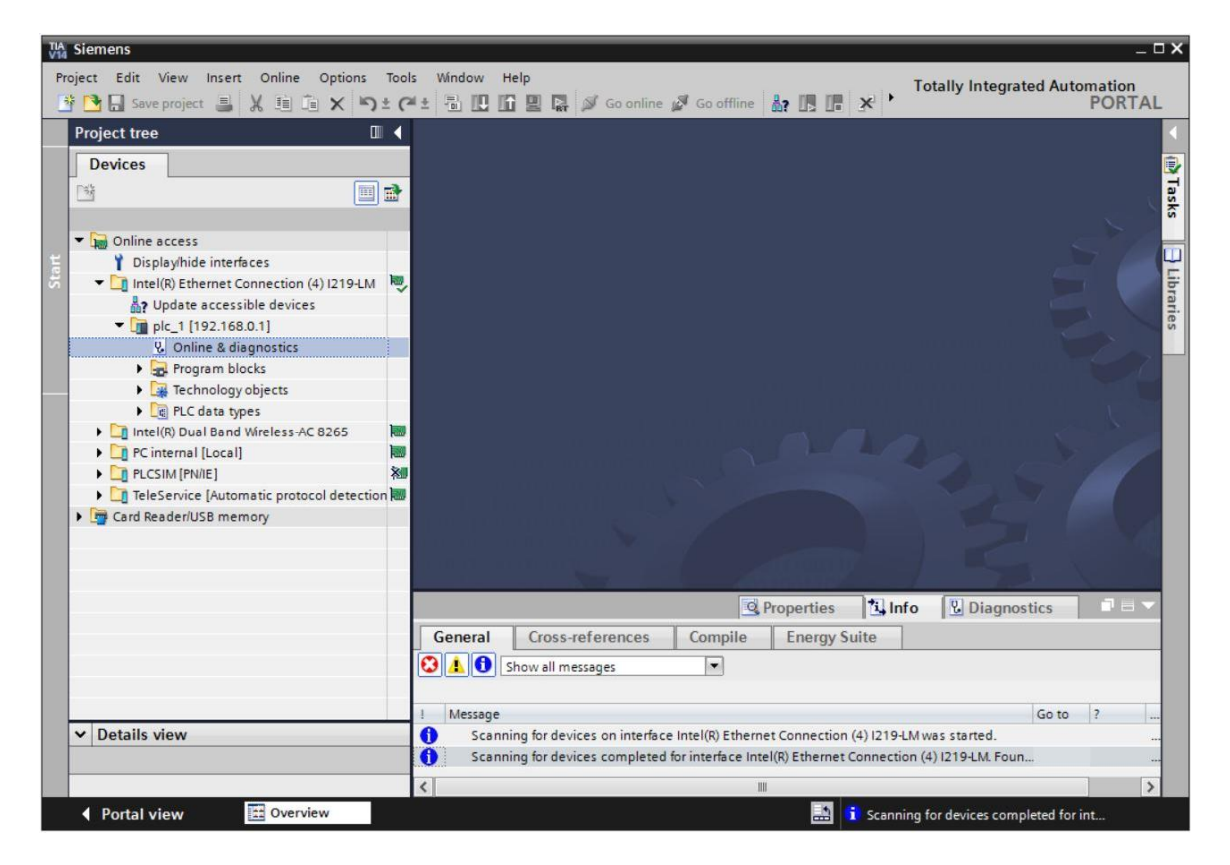

® Under ® "Functions", you now find the ® "Assign IP address" item. Enter the following IP address here (example): ® IP address: 192.168.0.1 ® Subnet mask 255.255.255.0. Next, click ® "Assign IP address" and this new address will be assigned to your SIMATIC S7-1500.

| TIA VIA Siemens                                                                                                    | _ ¤ ×                                                                                                    |
|----------------------------------------------------------------------------------------------------|----------------------------------------------------------------------------------------------------|
| Project Edit View Insert Online Options Tools Window                                                                                                    | Help<br>Totally Integrated Automation<br>PORTAL                                                                                                    |
| Project tree 🔲 🖣                                                                                                    | ction (4) I219-LM + plc_1500.profinet-schnittstelle_1 [192.168.0.1] + PLC_1500 [192.168.0.1] 💫 🖬 🗮 🗙 📢                                                                                                    |
| Devices                                                                                                    | Diagnostics     Assign IP address to the device     O                                                                                                    |
| Online access     Displayhide interfaces     Online access     Displayhide interfaces     Online & accessible devices     Online & accessible devices     Online & adiagnostics     Online & diagnostics     Online & diagnostics     Online & adiagnostics     Online & adiagnos | Functions     Functions     Settime     Firmware update     Assign PROFINET device na     Reset to factory settings     Form are information about industrial security. please visit     http://www.siemens.com/industrial/security     Save service data     MAC address: 28 - 63 - 36 - 8F - 8D - 96     Accessible devices     IP address: 192 . 168 . 0 . 1     Subnet mask: 255 . 255 . 0     Dust endered     Boutter address: 192 . 168 . 0 . 1     Subnet mask: 255 . 255 . 0                                                                                                    |
|                                                                                                    | Router address:       192       168       0       1         Assign IP address:       Assign a device address to the module         Image: Second Second Se |
| Portal view 🖸 Overview 🛂 Online & dia                                                                                                    | 🔝 🤨 Scanning for devices completed for int                                                                                                    |

If the IP address was not successfully assigned, you will receive a message in the ® "Info" window under ® "General".

|            |                           |              |        | Q Prop  | erties | L Info    | <b>&amp;</b> Diagnostics |   |
|------------|---------------------------|--------------|--------|---------|--------|-----------|--------------------------|---|
| General    | Cross-references          | Compile      | Energy | y Suite |        |           | -                        |   |
|            | Show all messages         | •            |        |         |        |           |                          |   |
| ! Message  |                           |              |        | Go to   | ?      | Date      | Time                     |   |
| 😧 🔻 The IP | address could not be assi | gned.        |        |         | ?      | 5/15/2017 | 12:14:00 PM              | ^ |
| 😮 The      | e set command could not l | be executed. |        |         |        | 5/15/2017 | 12:14:00 PM              |   |
|            |                           |              |        |         |        |           |                          | V |

#### 4.3.4 Formatting the memory card in the CPU

® First, select the ® "Format memory card" function and press the ® "Format" button.

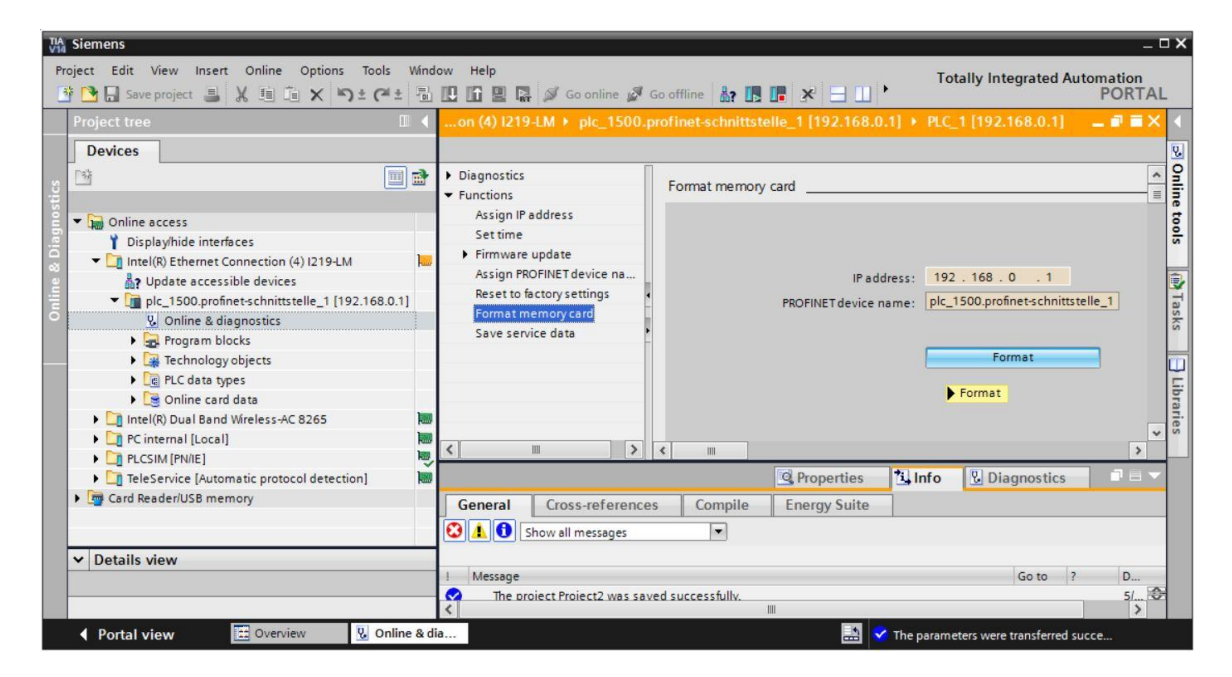

® Confirm the prompt asking if you really want to format the memory card with ® "Yes".

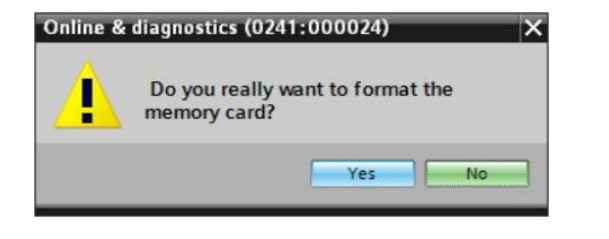

If necessary, stop the CPU. (
 "Yes")

| Online & | diagnostics (0241:                   | 000025) ×                                             |
|----------|--------------------------------------|-------------------------------------------------------|
|          | Formatting a mer<br>you want to stop | nory card is only permitted in STOP mode. Do the CPU? |
|          |                                      | Yes No                                                |

### 4.3.5 Restoring the factory settings of the CPU

Before you can reset the CPU, you must wait until the formatting of the CPU has finished. Afterwards, you must select 
 "Update accessible devices" and 
 "Online & Diagnostics" of your CPU again. To reset the controller, select the 
 "Reset to factory settings" function and then 
 "Delete IP address" and click 
 "Reset".

| Image: Save project     Image: Save project       Project tree     Image: Save project       Devices     Image: Save project                                                                                                    | <ul> <li>(A) ± 10 [1] [2] [2] ≤ 0 online</li> <li>n (4) 1219-LM ► plc_1.profin</li> <li>⇒ Diagnostics</li> <li>⇒ Functions</li> </ul>                 | ne 🖉 Gooffline 👔 📘 💽 🗶 🖃 Y PO<br>et interface_1 [192.168.0.1] → CPUcommon [192.168.0.1] 🛁 🖬<br>Reset to factory settings                      |   |
|----------------------------------------------------------------------------------------------------|----------------------------------------------------------------------------------------------------|----------------------------------------------------------------------------------------------------|---|
| Gonline access     Display/hide interfaces     Intel(R) Ethernet Connection (4) 1219-LM     Update accessible devices     Implc_1.profinet interface_1 [192.168.0.1]     Uonline & diagnostics     Implc_1.profinet interface_1     Interface     Implc_data types     Implc_data types     Implc_data types     Implc[R] Dual Band Wireless-AC 8265 | Assign IP address<br>Set time<br>Firmware update<br>Assign RROFINET device na<br>Reset to factory settings<br>Format memory card<br>Save service data | IP address: 192 . 168 . 0 . 1<br>PROFINET device name: plc_1.profinet interface_1<br>Retain IP address<br>Delete IP address<br>Reset<br>Reset |   |
| C internal [Local]     DICSIM [PN/IE]                                                                                                    |                                                                                                    |                                                                                                    | > |
| TeleService [Automatic protocol detection]     Top Card Reader/USB memory                                                                                                    | General Cross-reference                                                                                                    | Compile Energy Suite                                                                                                    |   |
| ▼ Details view                                                                                                    | Message     Scanning for devices comp                                                                                                    | Go to ?<br>leted for interface Intel/R) Ethernet Connection (4) I219-LM. Four                                                                 |   |

® Confirm the prompt asking if you really want to reset the module with ® "Yes".

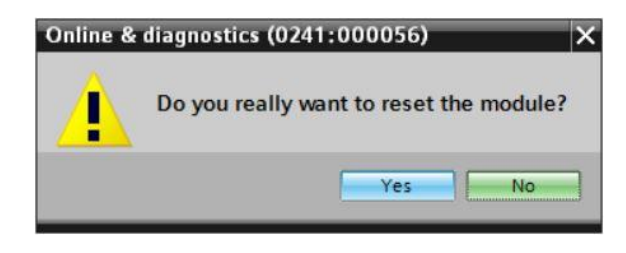

If necessary, stop the CPU. (
 "Yes")

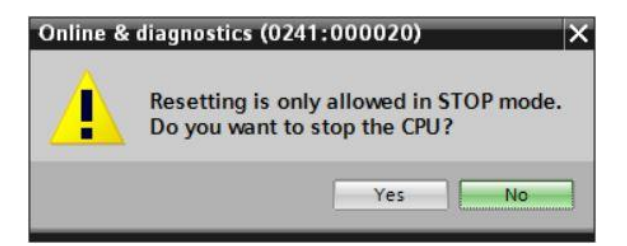

Once the CPU has been reset, click 
 "Update accessible devices" again. The MAC address of the connected SIMATIC S7-1500 can now be seen. Select 
 "Assign IP address" under
 "Functions" in 
 "Online & Diagnostics". Enter the following IP address here (example): IP address: 192.168.0.1 Subnet mask 255.255.255.0. Click "Assign IP address" and this new address will be assigned to your SIMATIC S7-1500.

| Via Siemens                                                                                                    | _ ¤ ×                                                                                                    |
|----------------------------------------------------------------------------------------------------|----------------------------------------------------------------------------------------------------|
| Project Edit View Insert Online Options Too<br>Project 📑 🔀 🗐 🏹 Save project 📑 💥 🗐 🏦 🗙 🏷 🛨 🕻                                                                                                    | s Window Help<br>* ± 🖫 🔃 🔛 🔛 🕼 🖉 Go online 🖉 Go offline 🕌 🌆 🕼 🕼 🖓 🖃 🕈                                                                                                    |
| Project tree 🛛 🖉 🖣                                                                                                    | LM 🕨 Accessible device [28-63-36-8F-BD-96] 🕨 Accessible device [28-63-36-8F-BD-96] 🛛 🗖 🖬 🗙 📢                                                                                     |
| Devices                                                                                                    | Diagnostics     General     Functions     Devices connected to an enterprise network or directly to the internet     Tormore information about industrial security, please visit |
| Image: State State | Assign IP address<br>Assign PROFINET device na                                                                                                    |
| V. Online & diagnostics     Intel(R) Dual Band Wireless-AC 8265                                                                                                    | MAC address: 28 -63 -36 -8F -8D -96 Accessible d                                                                                                    |
|                                                                                                    | IP address: 192 . 168 . 0 . 1                                                                                                    |
| Cara Readeriusis memory                                                                                                    | Outer address:     0     0     0       Assign IP address     •                                                                                                    |
|                                                                                                    | Assign a device address to the module                                                                                                    |
|                                                                                                    | 🔍 Properties 🚺 Info 🔃 Diagnostics 💷 🖃 🗸                                                                                                    |
| ▼ Details view                                                                                                    | General     Cross-references     Compile     Energy Suite       Show all messages     Image: Compile     Image: Compile     Image: Compile                                       |
| Portal view 🔛 Overview 🗓 C                                                                                                    | nline & dia                                                                                                    |

You will receive a message regarding successful transfer of parameters in the 
 Info"
 "General" window.

|   |                                            | <b>Properties</b>         | i, Info         | <b>Diagnostics</b> |   | ٦8 | - |
|---|--------------------------------------------|---------------------------|-----------------|--------------------|---|----|---|
| G | eneral Cross-references Com                | bile Energy Suite         | •               |                    |   |    |   |
| ٢ | 🚹 📵 Show all messages 💌                    |                           |                 |                    |   |    |   |
| 1 | Message                                    |                           |                 | Go to              | ? |    |   |
| 0 | Scanning for devices completed for interfa | ace Intel(R) Ethernet Con | nection (4) I21 | 9-LM. Foun         |   |    | ^ |
| 0 | The parameters were transferred success    | fully.                    |                 |                    |   |    | ~ |
| < |                                            | III                       |                 |                    | 1 | >  |   |

### 4.3.6 Downloading a firmware update from the SIEMENS Support website

You can download current firmware updates free of charge from the Industry Online Support of SIEMENS AG.

Open your choice of Internet browser and enter the address
 "support.automation.siemens.com".

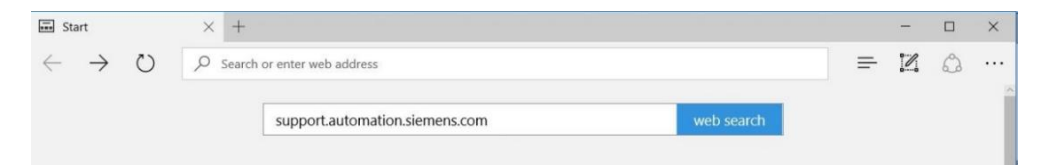

® Select your desired language ® "Language" ® "English".

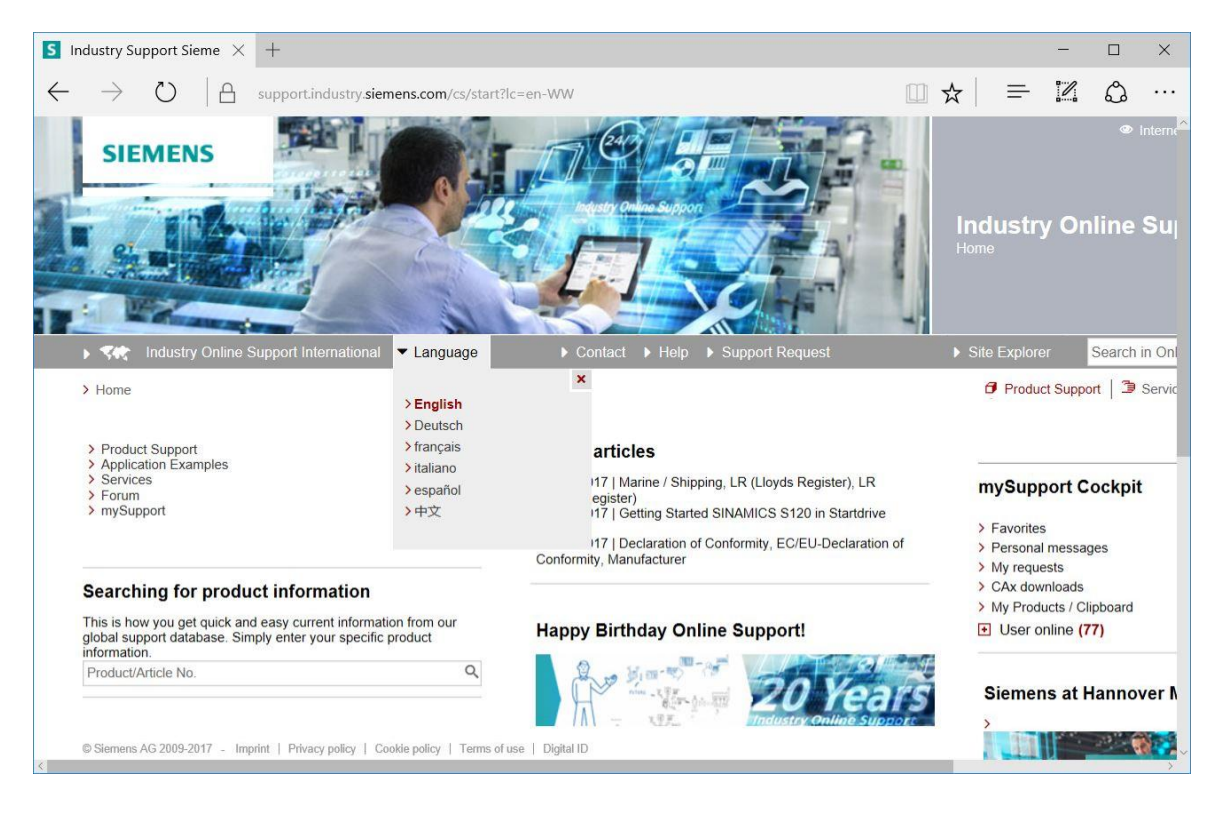

In "Searching for product information", enter the CPU for which you need a firmware update. For example: IST-1500 CPU1516F"

| Industry Support Sieme $	imes +$                                                                                                    |                                    |   |                                                                         | -                        |                   | ×       |
|----------------------------------------------------------------------------------------------------|------------------------------------|---|-------------------------------------------------------------------------|--------------------------|-------------------|---------|
| ightarrow D   A support.industry.siemens.com/cs/start?lc=en-                                                                                   | DE                                 | 1 | •   =                                                                   | 2                        | ٩                 | ••      |
| SIEMENS                                                                                                    |                                    | - |                                                                         |                          | ٢                 | ▶ Inter |
|                                                                                                    |                                    | 1 | Indust<br>Home                                                          | ry O                     | nline             | e Sı    |
| ▶ 💻 Industry Online Support Germany → Deutsch                                                                                                  | ► Contact ► Help ► Support Request |   | Site Expl                                                               |                          | Search            | h in O  |
| > Home                                                                                                    |                                    |   | 🗗 Pro                                                                   | duct Sup                 | port              | Ser     |
| <ul> <li>&gt; Product Support</li> <li>&gt; Application Examples</li> <li>&gt; Services</li> <li>&gt; Forum</li> </ul>                         |                                    |   | mySu                                                                    | pport (                  | Cockp             | it      |
| > mySupport                                                                                                    |                                    |   | <ul> <li>&gt; Favor</li> <li>&gt; Perso</li> <li>&gt; My res</li> </ul> | ites<br>nal mess         | ages              |         |
| Searching for product information                                                                                                    |                                    |   | > CAx d                                                                 | ownloads                 | s                 |         |
| This is how you get quick and easy current information from our<br>global support database. Simply enter your specific product<br>information. |                                    |   | > My Pr<br>⊞ Use                                                        | oducts / (<br>r online ) | Clipboard<br>(39) | 1       |
| S7-1500 CPU1516F × Q                                                                                                    |                                    |   |                                                                         |                          |                   |         |
|                                                                                                    |                                    |   | Siem                                                                    | ens at                   | Hanno             | over    |
| © Siemens AG 2009-2017 - Imprint   Privacy policy   Cookie policy   Terms of use                                                               | Digital ID                         |   |                                                                         |                          |                   |         |

Inder "Filter criteria for entries" select the "Entry type" I Download" and click the entry with firmware updates for your CPU and the associated display in the selection list.

| S7-1500 C                | CPU1516F - Dc $	imes$ | +          |                              |                 |              |               |               |           |                | -          |             | ×       |
|--------------------------|-----------------------|------------|------------------------------|-----------------|--------------|---------------|---------------|-----------|----------------|------------|-------------|---------|
| $\leftarrow \rightarrow$ | O A                   | support.in | dustry.siemens.con           | n/cs/products?s | earch=S7-150 | 0%20CPU1516F8 | dtp=Download8 | ımfn: 🛄 • | ☆   =          | - 14       | \$          |         |
| SI                       | EMENS                 |            |                              |                 |              |               |               |           | Indu<br>Produc | stry C     | ब<br>Online | e Su    |
| 🕨 💻 li                   | ndustry Online Sup    | port Germa | ny 🕨 Deutsch                 |                 | Contact      | ▶ Help ▶ Su   | pport Request |           | ▶ Site E       | xplorer    | Searc       | h in Or |
| > Home                   | > Product Suppor      |            |                              |                 |              |               |               |           | 8              | Product Su | pport   3   | Servi   |
| Filter cr                | iteria for entries    |            |                              |                 |              |               |               |           |                |            |             |         |
| ) All                    | Products () My Proc   | ucts       |                              |                 |              |               |               |           |                |            |             |         |
| # Pro                    | duct tree             |            |                              |                 |              |               |               |           |                |            |             |         |
| All                      |                       | •          | S7-1500 CPU1516              | 8F              |              |               |               | Q ×       |                |            |             |         |
| Produ                    | ct                    | Q          | Entry type<br>Download (18)  | * ×             | Date<br>From | To            |               |           |                |            |             |         |
| > Sear                   | ch product            |            |                              |                 |              |               |               |           |                | E          | Save filt   | er   🖻  |
|                          |                       | 0 CPU1516  | <sup>21</sup> and 'Download' |                 |              |               | 1             | 1. 1.     |                |            |             | 1       |
| 18 Entr                  | ies Flitered by S7-15 |            | Entries per page             | 20   50   100   |              |               | «             | < 1  >  » |                |            |             |         |
| 18 Entr                  | Actions               |            | Entries per page             | 20   50   100   |              |               | Relevance     | < 1  >  » | my             | Support    | Cockp       | it      |

Various updates are offered in the next window. Select the update for your CPU that is
 recommended for the upgrade.

|                                  | upport.indus    | uy.siemens.com/cs/dc 🛄 💢   — 👘 a 8                                   |
|----------------------------------|-----------------|----------------------------------------------------------------------|
| A detailed description of perfor | ming the firmw  | are update is provided in the entry > 77492231                       |
|                                  | 3               |                                                                      |
| Overview of article numbers and  | d firmware vers | ions of the S7-1500 CPUs and displays plus ET200 CPUs:               |
| Article number                   | Software        | Upgrade by means of                                                  |
|                                  | version         |                                                                      |
|                                  |                 |                                                                      |
|                                  |                 |                                                                      |
| 13                               | test versions   | of firmware for undate                                               |
| Lu                               | test versions ( | s niniware for update                                                |
| SES7510-1DJ01-0AB0               |                 |                                                                      |
| SES7510-1SJ01-0AB0               |                 |                                                                      |
| SES7511-1AK01-0AB0               |                 |                                                                      |
| SES7511-1CK00-0AB0               |                 |                                                                      |
| SES7511-1FK01-0AB0               |                 |                                                                      |
| SES7511-11K01-0AB0               |                 | Inird-party software - Licensing terms and copyright                 |
| 5ES7512-1CK00-0AB0               |                 | Information                                                          |
| 3ES/512-1DK01-0AB0               |                 | You can find the copyright information for third-party software      |
| SES7512-1SK01-0AB0               |                 | contained in this product, particularly open source software, as wer |
| SES7513-1ALU1-UABU               |                 | Deadma OSS 1/210 file                                                |
| ES7515-TFL01-0AB0                |                 | Readine_033_v210 lile.                                               |
| SES7515-2AM01-0AB0               |                 | Special information for resellers                                    |
| SES7515-2TM01-0AB0               | V2.1.0          | The information and the license terms in the Readme, OSS V210        |
| SES7516-3AN01-0AB0               |                 | file must be passed on to the purchasing party to avoid license      |
| 3ES7516-3FN01-0AB0               |                 | infringements by the reseller or purchasing party.                   |
| SES7516-2PN00-0AB0               |                 | 5 / / · · · · · · · · · · · · · · · · ·                              |
| SES7516-2GN00-0AB0               |                 | ReadMe OSS V210.htm (3.0 MB)                                         |
| SES7517-3AP00-0AB0               |                 |                                                                      |
| 6ES7517-3FP00-0AB0               |                 | Recommended for update:                                              |
| SES7517-3TP00-0AB0               |                 | see description Update V2.1.0 (CPUs)                                 |
| 6ES7517-3UP00-0AB0               |                 | 21 of S7-1500_CPUs_V210.ZIP (543,7 MB)                               |
| SES7518-4AP00-0AB0               |                 |                                                                      |
| SES7518-4FP00-0AB0               |                 |                                                                      |
| 3ES7518-4AP00-3AB0               |                 |                                                                      |
| 3ES7518-4FP00-3AB0               |                 |                                                                      |
|                                  |                 | Third-party software - Licensing terms and copyright                 |

If you have not already registered, do so in the next window. (® "Yes I would like to register now"), or if already registered – log in with your "Login" and "Password". (® "Login")

| Are you al | ready registered?                 | First time here?                                                                                              |
|------------|-----------------------------------|----------------------------------------------------------------------------------------------------|
| Login      | XXXXX                             | Register now to use the full range of functionality of the<br>Internet appearance of Siemens. For each of the |
| Password   | •••••                             | different applications only one registration is required                                                      |
|            | > Forgotten your password/ login? | Yes, I would like to register now                                                                             |
|            | Recognition <b>i</b>              |                                                                                                    |
|            |                                   |                                                                                                    |
|            | Login                             |                                                                                                    |
|            |                                   |                                                                                                    |

® Enter the requested data for the registration, select the option "Download of export restricted software" and then save the registration. (® I ® "Save")

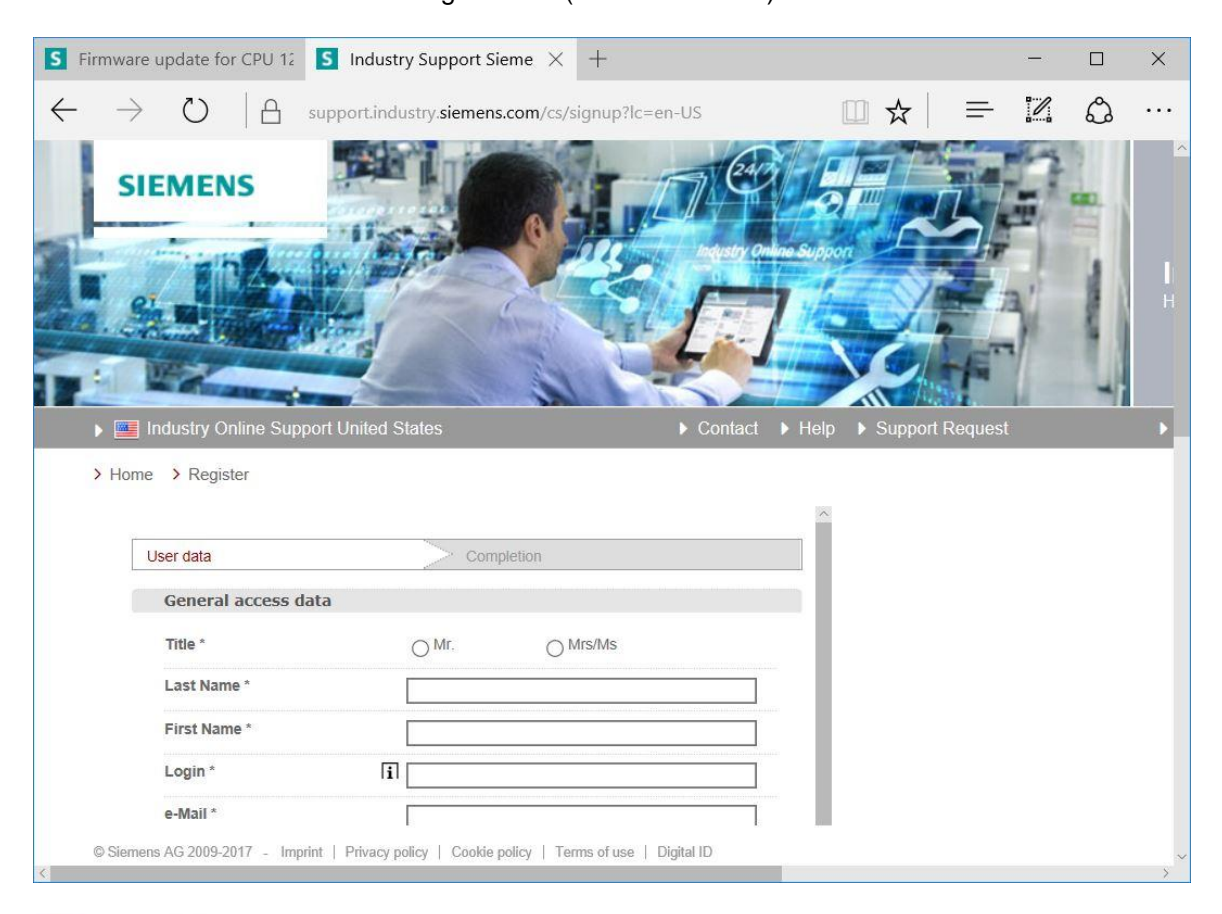

#### Download of export restricted software

Access authorization for the download of export-restricted software Software that is subject to export restrictions may not be made generally accessible. Access authorization to export-restricted software may only be granted to selected, registered users.

Ves, I would like to register for access to export-restricted software

\* Mandatory field

Save

Return to the login. After login you can save the firmware update on your computer.
 (® "Save as")

| ►       ►       ►       ►       ►       ►       ►       ►       ►       ►       ►       ►       ►       ►       ►       ►       ►       ►       ►       ►       ►       ►       ►       ►       ►       ►       ►       ►       ►       ►       ►       ►       ►       ►       ►       ►       ►       ►       ►       ►       ►       ►       ►       ►       ►       ►       ►       ►       ►       ►       ►       ►       ►       ►       ►       ►       ►       ►       ►       ►       ►       ►       ►       ►       ►       ►       ►       ►       ►       ►       ►       ►       ►       ►       ►       ►       ►       ►       ►       ►       ►       ►       ►       ►       ►       ►       ►       ►       ►       ►       ►       ►       ►       ►       ►       ►       ►       ►       ►       ►       ►       ►       ►       ►       ►       ►       ►       ►       ►       ►       ►       ►       ►       ►       ►       ►       ►       ►       ► | v2.1.0             | try.siemens.com/cs/dc □ ☆ = 2 ℃ C<br>Third-party software - Licensing terms and copyright<br>information<br>You can find the copyright information for third-party software<br>contained in this product, particularly open source software, as well<br>as applicable licensing terms of such third-party software in the<br>Readme_OSS_V210 file.<br>Special information for resellers<br>The information and the license terms in the Readme_OSS_V210<br>file must be passed on to the purchasing party to avoid license<br>infringements by the reseller or purchasing party.<br>Infri of ReadMe_OSS_V210.htm (3,0 MB)<br>Recommended for update:<br>see description Update V2.1.0 (CPUS)<br>Infri of S7-1500_CPUS_V210.ZIP (543,7 MB)                                                                                                    | 3<br>× |  |
|----------------------------------------------------------------------------------------------------|--------------------|----------------------------------------------------------------------------------------------------|--------|--|
| 0E37310-41 P00-3AD0                                                                                                    | - 21               | Third ments and the second second sec |        |  |
| What do you want to do wi<br>From: cache.industry.sieme                                                                                                    | th S7-15<br>ns.com | 00_CPUs_V210.zip (543 MB)?<br>Save<br>Save<br>Save as                                                                                                    | ×      |  |

® Enter the desired memory location on your computer and click ® "Save".

| Save As                                                                                                    |           |                      | ×       |
|----------------------------------------------------------------------------------------------------|-----------|----------------------|---------|
| $\leftarrow \rightarrow \checkmark \uparrow $ <b>i</b> > This PC > Desktop > Downloads                                                     | ~ Ŭ       | Search Download      | s 🎾     |
| Organize - New folder                                                                                                    |           |                      | ) = • 🕜 |
| <ul> <li>This PC</li> <li>Desktop</li> <li>data</li> <li>Downloads</li> <li>SCE_DE_012-0C</li> <li>SCE_DE_012-0C</li> <li>&lt; </li> </ul> | Date more | dified Type<br>arch. | Size    |
| File name: S7-1500_CPUs_V210                                                                                                    |           |                      | ~       |
| Save as type: Compressed (zipped) Folder                                                                                                   |           |                      | ~       |
| ▲ Hide Folders                                                                                                    |           | Save                 | Cancel  |

Back on the Industry Online Support website of SIEMENS AG, you can select the firmware update for your display. Select the update recommended for the upgrade. You can then save the firmware update on your computer. (
 "Save as")

| S Firmware update S7-15( $	imes$ +                                                                                                    |                                                                                                    |                                                                                                    |                                                                   |                               | -      |             | ×     |
|----------------------------------------------------------------------------------------------------|----------------------------------------------------------------------------------------------------|----------------------------------------------------------------------------------------------------|-------------------------------------------------------------------|-------------------------------|--------|-------------|-------|
| $\leftarrow$ $\rightarrow$ $\circlearrowright$ $\mid$ $\ominus$ supp                                                                                                    | port.industry. <b>sien</b>                                                                                                    | nens.com/cs/dc                                                                                                    | ☆                                                                 | = 1                           | 1      | ٩           | •••   |
| Display for S7-1500:                                                                                                    |                                                                                                    |                                                                                                    |                                                                   |                               |        |             |       |
| CPU type                                                                                                    |                                                                                                    | Article number                                                                                                    |                                                                   | FW downle                     | oad    |             |       |
| Display for CPU 1511(F), CPU 151<br>CPU 1512C and CPU 1513(F)                                                                                                    | 1T, CPU 1511C,                                                                                                    | 6ES7 591-1AA00-0AA                                                                                                    | 40<br>40                                                          | > 7830195                     | 4      |             |       |
| Display for CPU 1515(F), CPU 151<br>CPU 1517(F), CPU 1517T(F), CPU<br>CPU 1518(F) ODK                                                                                                    | 5T, CPU 1516(F),<br>I 1518(F) and                                                                                                    | 6ES7 591-1BA00-0AA<br>6ES7 591-1BA00-0AA                                                                                                    | 40<br>40                                                          | > 7830094                     | 8      |             |       |
| S Firmware Undate for the X +                                                                                                    |                                                                                                    |                                                                                                    |                                                                   |                               | _      |             | ~     |
|                                                                                                    |                                                                                                    |                                                                                                    |                                                                   |                               |        |             | ~     |
| $\leftarrow$ $\rightarrow$ $\circlearrowright$ $ $ $	extsf{ }$ support.in                                                                                                    | ndustry. <b>siemens.co</b>                                                                                                    | m/cs/document/783009                                                                                                    | □ ☆                                                               |                               |        | ٩           |       |
| Entry type: Download, Entry ID: 78300                                                                                                    | 948, Entry date: 10/                                                                                                    | 07/2016                                                                                                    |                                                                   |                               | 습<br>> | 습습습<br>Rate | 合 (0) |
| In this entry all firmware version are pro<br>DESCRIPTION:<br>When updating the firmware, always upd<br>article number. The previous versions of<br>original version. Until now this is not know<br>The respective latest version of a firmwa<br>How to update the firmware is described<br>Overview of article numbers and firmware | by ded for the display<br>date to the <u>latest vers</u><br>the firmware are only<br>win to have been nece<br>re is valid for all versic<br>in detail in entry ID ><br>versions of the displa | vs of CPUs 1515(F)/1516(F)<br>ion available for the product a<br>intended as backup to allow a<br>ssary in any case.<br>ons of that article number.<br>77492231<br>ys of CPUs 1515(F)/1516(F)/ | )/1517(F)/15<br>and its respect<br>a downgrade t<br>1517(F)/1518( | 18(F).<br>ive<br>o the<br>F): |        |             |       |
| Article Number S                                                                                                    | oftware- Update w<br>Version                                                                                                    | ith                                                                                                    |                                                                   |                               |        |             |       |
| CES7501 18401 0440                                                                                                    |                                                                                                    |                                                                                                    |                                                                   |                               |        |             |       |
| CLOTOTE IDAUTORAU                                                                                                    | V2.0.0 Recomme<br>see descrip                                                                                                    | nded for update:<br>bition update V2.0.0                                                                                                    |                                                                   |                               |        |             |       |
| ······································                                                                                                    | V1.8.0 Backup onl<br>see descrip                                                                                                    | y:<br>y:<br>vition update V1.8.0<br>\$7591-1BA01-0AA0_V180.ZIF                                                                                                    | <sup>2</sup> (4,5 мв)<br><sup>2</sup> (4,4 мв)                    |                               |        |             |       |
| What do you want to do with 6E<br>From: cache.industry.siemens.co                                                                                                    | S7591-1BA01-0/<br>m                                                                                                    | 4A0_V200.zip (4.48 MI                                                                                                    | B)?                                                               |                               |        | >           | <     |
|                                                                                                    |                                                                                                    | Save                                                                                                    |                                                                   |                               |        |             |       |
|                                                                                                    |                                                                                                    | Save as                                                                                                    |                                                                   |                               |        |             |       |
|                                                                                                    |                                                                                                    | Cancel                                                                                                    |                                                                   |                               |        |             |       |

® Enter the desired memory location on your computer and click ® "Save".

|          |                             |                                    | ^                                                                                                    |
|----------|-----------------------------|------------------------------------|----------------------------------------------------------------------------------------------------|
| ~ Ü      | Search [                    | Downloads                          | P                                                                                                    |
|          |                             |                                    | ?                                                                                                    |
| Date mo  | dified                      | Туре                               | Size                                                                                                    |
| 5/15/201 | 7 5:29 PM                   | Compressed (zipp                   | 55                                                                                                    |
|          |                             |                                    |                                                                                                    |
|          |                             |                                    | >                                                                                                    |
|          |                             |                                    |                                                                                                    |
|          |                             |                                    | ~                                                                                                    |
|          | ✓ Ŭ<br>Date mod<br>5/15/201 | Date modified<br>5/15/2017 5:29 PM | ✓     O     Search Downloads       Image: Search Downloads     Image: Search Downloads       Image: Date modified     Type       5/15/2017     5:29 PM     Compressed (zipp |

 Click the downloaded compressed files for your CPU and the display in Windows Explorer and select 
 restract All for each compressed file.

| L   ☑ L =  <br>File Home Share View                           | Compre | essed Folder Tools<br>Extract                                                                                                    | Downloads       |                   | _                | □ ×<br>~  |
|---------------------------------------------------------------|--------|----------------------------------------------------------------------------------------------------|-----------------|-------------------|------------------|-----------|
| $\leftarrow \rightarrow \checkmark \uparrow$ ] > This PC > De | esktop | Downloads                                                                                                    |                 | ٽ ~               | Search Downloads | م         |
| 冒 Desktop                                                     | ^      | Name                                                                                                    | ~               | Date modified     | Туре             | Size      |
| Documents                                                     |        | 6ES7591-1B                                                                                                    | A01-0AA0_V200   | 5/15/2017 5:34 PM | File folder      |           |
| 🔈 Downloads                                                   |        | 6ES7591-1B                                                                                                    | A01-0AA0_V200   | 5/15/2017 5:34 PM | Compressed (zipp | 4,589 KI  |
| 🌗 Music                                                       |        | S7-1500_CP                                                                                                    | Js_V210         | 5/15/2017 5:29 PM | Compressed (zipp | 556,771 K |
| Pictures                                                      |        | New York Control of Control of Co | Open            |                   |                  |           |
| Videos                                                        |        |                                                                                                    | Open in new wi  | ndow              |                  |           |
| 戦 OS (C:)                                                     |        |                                                                                                    | Extract All     |                   |                  |           |
| 🦕 (D:)                                                        |        |                                                                                                    | 🔍 Scan          |                   |                  |           |
| 🥪 (D:)                                                        |        |                                                                                                    | 🤍 Shred         |                   |                  |           |
| 📜 cCleaner                                                    |        |                                                                                                    | Pin to Start    |                   |                  |           |
| Netscape                                                      |        |                                                                                                    | Open with       |                   |                  |           |
| Norton                                                        |        |                                                                                                    | Share with      |                   |                  |           |
| NZ                                                            | ~      | <                                                                                                    | Restore previou | is versions       |                  |           |
| 3 items 1 item selected 543 MB                                |        | - C+                                                                                                    | Send to         | >                 |                  | 855 (     |

### 4.3.7 Firmware update of the CPU

The files with the firmware update can be imported into the SIMATIC S7-1500 CPU as follows.

In the project tree under 
 "Online access", select the network adapter that was set previously. If you click 
 "Update accessible devices", you will see the IP address of the connected SIMATIC S7-1500. Select 
 "Online & Diagnostics". Under the "General" menu item, you can check the current firmware in your CPU in "Diagnostics".

| Devices       General         Image: Solution of the Tacks       Diagnostics tatus         Image: Solution of the Solution of the Tack Solution of the Tack Solu                                                                                                 | Project tree 🔲 🖣                                                                                                    | onnection (4) I219-LM > #                                                                        | Accessible device [192.168.0.1]  CPU common [192.168.0.1]                                                                                                    | _ = = > |
|----------------------------------------------------------------------------------------------------|----------------------------------------------------------------------------------------------------|--------------------------------------------------------------------------------------------------|----------------------------------------------------------------------------------------------------|---------|
| Diagnostics     Ceneral     Contine access     Diagnostics     Contencio     Diagnostics status     Diagnostics status     Diagnostics tatus     Diagnostics tatus     Diagnostics tatus     Diagnostics     Cycle time     Memory     Display     Herdware:     Cycle time     Memory     Display     Hardware:     2     PROFINET interface[X1]     PROFINET interface[X2]     Functions     Program blocks     Pigent blocks     Pigent bloc | Devices                                                                                                    |                                                                                                  |                                                                                                    |         |
| Image: Second Second                           | ž 📃 🛃                                                                                                    | <ul> <li>Diagnostics</li> <li>General</li> </ul>                                                 | General                                                                                                    |         |
| ↑ Display/hild interfaces       Cycle time         ↓ Intel(R) Ethernet Connection (4) I219       Memory         ▲ Update accessible devices       Memory         ▲ Update accessible devices       Display         ▲ Update accessible devices       Display         ▲ Conscience of the State of the State of                                                                                                    | Online access                                                                                                    | Diagnostic status<br>Diagnostics buffer                                                          | Module                                                                                                    |         |
| Card Reader/USB memory      Module information      Module information                                                                                                    | <ul> <li>Display/inde interfaces</li> <li>Display/inde interfaces</li> <li>Display/inde interfaces</li> <li>Update accessible devices</li> <li>Accessible device [192.168.0.1]</li> <li>Online &amp; diagnostics</li> <li>Program blocks</li> <li>Program blocks</li> <li>Program bloc</li></ul> | Cycle time<br>Memory<br>Display<br>PROFINET interface[X1]<br>PROFINET interface[X2]<br>Functions | Short designation:<br>CPU 1516F-3 PN/DP<br>Article number:<br>6ES7 516-3FN01-0AB0<br>Hardware:<br>2<br>Firmware:<br>Version of the TIA Portal project:<br>Rack:<br>0<br>- |         |
|                                                                                                    | Canternar(cocar)     PLCSIM [PN/IE]     TeleService [Automatic protocol dete     Grad Reader/USB memory                                                                                                    |                                                                                                  | Module information                                                                                                    |         |

In the ® "Functions" menu, change to ® "Firmware update" ® "PLC". In the ® "Firmware loader" sub-item, click ® "Browse".

| TIA<br>V14 Siemens                                                                                                    |                                                                          |                                                                      |                           |                                        | _ <b>D X</b>       |
|----------------------------------------------------------------------------------------------------|--------------------------------------------------------------------------|----------------------------------------------------------------------|---------------------------|----------------------------------------|--------------------|
| Project Edit View Insert Online Opt                                                                                                    | ions Tools Window Help<br>くうさ(き 🖥 🗓 🖬 🖳                                  | 🚿 Go online 🖋 Go offline 🛔                                           |                           | Totally Integrated Au                  | tomation<br>PORTAL |
| Project tree 🔲 🖣                                                                                                    | ss Intel(R) Ethernet Conne                                               | ection (4) I219-LM → Accessib                                        | le device [192.168.0.1] ) | CPU common [192.168.0.1]               | _ # = × <          |
| Devices                                                                                                    | P                                                                        |                                                                      |                           |                                        | 8                  |
| stics                                                                                                    | <ul> <li>Diagnostics</li> <li>Functions</li> </ul>                       | > PLC                                                                |                           |                                        | < III              |
| Display/hide interfaces     Display/hide interfaces     Display/hide interfaces     Display/hide interfaces     Display/hide interfaces     Display/hide interfaces     Display/hide interfaces | Assign IP address<br>Set time<br>Firmware update<br>PLC<br>Local modules | Online data<br>Article number:<br>Firmware :                         | 6E57 516-3FN01-0AB0       |                                        | tools              |
| Accessible device [192.16     Q Online & diagnostics     J Program blocks     F Program blocks                                                                                                  | Display<br>Assign PROFINET device na<br>Reset to factory settings        | Name:<br>Rock:                                                       | CPUcommon [192.168.0.1]   |                                        | asks               |
| GPLC data types     Online card data     Intel(R) Dual Band Wireless-A                                                                                                    | Save service data                                                        |                                                                      | 1                         |                                        | Libraries          |
| PLCSIM [PN/IE]                                                                                                    |                                                                          | Firmware loader                                                      |                           |                                        |                    |
| Card Reader/USB memory                                                                                                    |                                                                          | Firmware file :<br>Firmware version :<br>Suitable for modules with : | Article number            | Browse     Firmware version and higher | earch file         |
| < mm > ><br>✓ Details view                                                                                                    | <                                                                        |                                                                      |                           |                                        |                    |
|                                                                                                    |                                                                          |                                                                      | <b>Properties</b>         | Linfo Diagnostics                      | 1.04               |
| Portal view     Overview                                                                                                    | V. Online & dia                                                          |                                                                      |                           | i Scanning for devices completed fo    | ir int             |

Select the previously downloaded and extracted firmware file 
 "6ES7 \*\*\*-\*\*\*\*\*.upd" on your computer and click 
 "Open".

| Drganize         New folder         Image: Construction of the construction of the co | → × ↑ 🔤 « Downlo      | ads | > S7-1500_CPUs_V210 > FWUPDATE.S7S | ~       | 5      | Search F  | WUPDATE.S7S        |      | Q  |
|----------------------------------------------------------------------------------------------------|-----------------------|-----|------------------------------------|---------|--------|-----------|--------------------|------|----|
| Desktop       Name       Date modified       Type         data       6ES7 515-2AM01-0AB0 V02.01.00.upd       5/15/2017 5:36 PM       UPD File         Downloads       6ES7 515-2FM01-0AB0 V02.01.00.upd       5/15/2017 5:36 PM       UPD File         6ES7 519-1BA01-0AA0       6ES7 515-2FM01-0AB0 V02.01.00.upd       5/15/2017 5:36 PM       UPD File         6ES7 519-1BA01-0AA0       6ES7 515-2FM01-0AB0 V02.01.00.upd       5/15/2017 5:36 PM       UPD File         6ES7 510_CPUs_V210       6ES7 516-2GN00-0AB0 V02.01.00.upd       5/15/2017 5:36 PM       UPD File         SCE_DE_012-001_pics       6ES7 516-3FN01-0AB0 V02.01.00.upd       5/15/2017 5:36 PM       UPD File         6ES7 516-3FN01-0AB0 V02.01.00.upd       5/15/2017 5:36 PM       UPD File         6ES7 516-3FN01-0AB0 V02.01.00.upd       5/15/2017 5:36 PM       UPD File         6ES7 517-3FP00-0AB0 V02.01.00.upd       5/15/2017 5:36 PM       UPD File         6ES7 517-3FP00-0AB0 V02.01.00.upd       5/15/2017 5:36 PM       UPD File         6ES7 517-3FP00-0AB0 V02.01.00.upd       5/15/2017 5:36 PM       UPD File         6ES7 517-3FP00-0AB0 V02.01.00.upd       5/15/2017 5:36 PM       UPD File         6ES7 518-4AP00-0AB0 V02.01.00.upd       5/15/2017 5:36 PM       UPD File         6ES7 518-4AP00-0AB0 V02.01.00.upd       5/15/2017 5:36 PM       UPD File                                                                                                    | )rganize ▼ New folder |     |                                    |         |        |           |                    |      | ?  |
| data       6ES7 515-2AM01-0AB0 V02.01.00.upd       5/15/2017 5:36 PM       UPD File         Downloads       6ES7 515-2FM01-0AB0 V02.01.00.upd       5/15/2017 5:36 PM       UPD File         6ES7 511-1BA01-0AA0_       6ES7 515-2FM01-0AB0 V02.01.00.upd       5/15/2017 5:36 PM       UPD File         5S7-1500_CPUs_V210       6ES7 515-2FM01-0AB0 V02.01.00.upd       5/15/2017 5:36 PM       UPD File         SCE_DE_012-001_pics       6ES7 516-3FN01-0AB0 V02.01.00.upd       5/15/2017 5:36 PM       UPD File         6ES7 516-3FN01-0AB0 V02.01.00.upd       5/15/2017 5:36 PM       UPD File         6ES7 516-3FN01-0AB0 V02.01.00.upd       5/15/2017 5:36 PM       UPD File         6ES7 516-3FN01-0AB0 V02.01.00.upd       5/15/2017 5:36 PM       UPD File         6ES7 516-3FN01-0AB0 V02.01.00.upd       5/15/2017 5:36 PM       UPD File         6ES7 517-3FP00-0AB0 V02.01.00.upd       5/15/2017 5:36 PM       UPD File         6ES7 517-3FP00-0AB0 V02.01.00.upd       5/15/2017 5:36 PM       UPD File         6ES7 517-3FP00-0AB0 V02.01.00.upd       5/15/2017 5:36 PM       UPD File         6ES7 517-3TP00-0AB0 V02.01.00.upd       5/15/2017 5:36 PM       UPD File         6ES7 517-3TP00-0AB0 V02.01.00.upd       5/15/2017 5:36 PM       UPD File         6ES7 518-4AP00-0AB0 V02.01.00.upd       5/15/2017 5:36 PM       UPD File                                                                                                    | Desktop               | ^   | Name                               | Date    | e mod  | lified    | Туре               |      | Si |
| Downloads       6ES7 515-2FM01-0AB0 V02.01.00.upd       5/15/2017 5:36 PM       UPD File         6ES7591-1BA01-0AA0_       6ES7 515-2TM01-0AB0 V02.01.00.upd       5/15/2017 5:36 PM       UPD File         57.1500_CPUs_V210       6ES7 515-2TM01-0AB0 V02.01.00.upd       5/15/2017 5:36 PM       UPD File         6ES7 510_CPUs_V210       6ES7 515-2TM01-0AB0 V02.01.00.upd       5/15/2017 5:36 PM       UPD File         6ES7 516-2GN00-0AB0 V02.01.00.upd       5/15/2017 5:36 PM       UPD File         6ES7 516-2FN012-001pics       6ES7 516-3FN01-0AB0 V02.01.00.upd       5/15/2017 5:36 PM       UPD File         6ES7 516-3FN01-0AB0 V02.01.00.upd       5/15/2017 5:36 PM       UPD File         6ES7 517-3AP00-0AB0 V02.01.00.upd       5/15/2017 5:36 PM       UPD File         6ES7 517-3FN01-0AB0 V02.01.00.upd       5/15/2017 5:36 PM       UPD File         6ES7 517-3FP00-0AB0 V02.01.00.upd       5/15/2017 5:36 PM       UPD File         6ES7 517-3FP00-0AB0 V02.01.00.upd       5/15/2017 5:36 PM       UPD File         6ES7 517-3TP00-0AB0 V02.01.00.upd       5/15/2017 5:36 PM       UPD File         6ES7 517-3TP00-0AB0 V02.01.00.upd       5/15/2017 5:36 PM       UPD File         6ES7 518-4AP00-0AB0 V02.01.00.upd       5/15/2017 5:36 PM       UPD File         6ES7 518-4AP00-0AB0 V02.01.00.upd       5/15/2017 5:36 PM       UPD File                                                                                                    | data                  |     | 6ES7 515-2AM01-0AB0 V02.01.00.upd  | 5/15    | 5/2017 | 5:36 PM   | UPD File           |      |    |
| 6ES7591-1BA01-0AA0_         6ES7591-1BA01-0AA0_         SC57591-1BA01-0AA0_         SC57591-1BA01-0AA0_         SC57591-1BA01-0AA0_         SC57591-1BA01-0AA0_         SC57591-1BA01-0AA0_         SC57591-1BA01-0AA0_         SC57591-1BA01-0AA0_         SC57591-1BA01-0AA0_         SC57591-1BA01-0AA0_         SC57591-1BA01-0AA0_         SC57591-1BA01-0AB0_V02.01.00.upd         SC57591-1BA01-0AB0_V02.01.00.upd         SC57591-1BA01-0AB0_V02.01.0                                                                                                    | Downloads             |     | 6ES7 515-2FM01-0AB0 V02.01.00.upd  | 5/15    | 5/2017 | 5:36 PM   | UPD File           |      |    |
| • Los 351-1040-10480_             • S7-1500_CPUs_V210             • S7-1500_CPUs_V210             • S7-1500_CPUs_V210             • SCE_DE_012-001_pics             • SCE_DE_012-001pics             • SCE_DE_012-001pics             • SCE_DE_012-001pics             • SCE_EN_012-001pics             • SCE_EN_012-001pics             • SCE_EN_012-001pics             • SCE_EN_012-001pics             • SCE_EN_012-001pics             • SCE_EN_012-001pics             • Documents             • Downloads             • Music                 • ST-15-26100-0AB0 V02.01.00.upd                                                                                                    | 6ES7501-18A01-0AA0    |     | 6ES7 515-2TM01-0AB0 V02.01.00.upd  | 5/15    | 5/2017 | 5:36 PM   | UPD File           |      |    |
| SY-1500_CP03_V210         GES7 516-2PN00-0A80 V02.01.00.upd       5/15/2017 5:36 PM       UPD File         GES7 516-3AN01-0A80 V02.01.00.upd       5/15/2017 5:36 PM       UPD File         GES7 516-3FN01-0A80 V02.01.00.upd       5/15/2017 5:36 PM       UPD File         GES7 516-3FN01-0A80 V02.01.00.upd       5/15/2017 5:36 PM       UPD File         GES7 516-3FN01-0A80 V02.01.00.upd       5/15/2017 5:36 PM       UPD File         GES7 517-3AP00-0A80 V02.01.00.upd       5/15/2017 5:36 PM       UPD File         GES7 517-3AP00-0A80 V02.01.00.upd       5/15/2017 5:36 PM       UPD File         GES7 517-3TP00-0A80 V02.01.00.upd       5/15/2017 5:36 PM       UPD File         GES7 517-3TP00-0A80 V02.01.00.upd       5/15/2017 5:36 PM       UPD File         GES7 517-3TP00-0A80 V02.01.00.upd       5/15/2017 5:36 PM       UPD File         GES7 517-3TP00-0A80 V02.01.00.upd       5/15/2017 5:36 PM       UPD File         GES7 518-4AP00-0A80 V02.01.00.upd       5/15/2017 5:36 PM       UPD File         GES7 518-4AP00-0A80 V02.01.00.upd       5/15/2017 5:36 PM       UPD File         GES7 518-4AP00-0A80 V02.01.00.upd       5/15/2017 5:36 PM       UPD File         GES7 518-4AP00-0A80 V02.01.00.upd       5/15/2017 5:36 PM       UPD File         GES7 518-4AP00-0A80 V02.01.00.upd       5/15/2017 5:36 PM       UPD Fi                                                                                                    | CT 1500 CDU V010      |     | 6ES7 516-2GN00-0AB0 V02.01.00.upd  | 5/15    | 5/2017 | 5:36 PM   | UPD File           |      |    |
| SCE_DE_012-001_pics       6ES7 516-3AN01-0AB0 V02.01.00.upd       5/15/2017 5:36 PM       UPD File         SCE_DE_012-001pics       6ES7 516-3FN01-0AB0 V02.01.00.upd       5/15/2017 5:36 PM       UPD File         SCE_EN_012-001pics       6ES7 517-3AP00-0AB0 V02.01.00.upd       5/15/2017 5:36 PM       UPD File         SCE_EN_012-001pics       6ES7 517-3FP00-0AB0 V02.01.00.upd       5/15/2017 5:36 PM       UPD File         Documents       6ES7 517-3TP00-0AB0 V02.01.00.upd       5/15/2017 5:36 PM       UPD File         6ES7 517-3TP00-0AB0 V02.01.00.upd       5/15/2017 5:36 PM       UPD File         6ES7 517-3TP00-0AB0 V02.01.00.upd       5/15/2017 5:36 PM       UPD File         6ES7 517-3TP00-0AB0 V02.01.00.upd       5/15/2017 5:36 PM       UPD File         6ES7 517-3TP00-0AB0 V02.01.00.upd       5/15/2017 5:36 PM       UPD File         6ES7 518-4AP00-0AB0 V02.01.00.upd       5/15/2017 5:36 PM       UPD File         6ES7 518-4AP00-0AB0 V02.01.00.upd       5/15/2017 5:36 PM       UPD File         6ES7 518-4AP00-0AB0 V02.01.00.upd       5/15/2017 5:36 PM       UPD File         6ES7 518-4AP00-0AB0 V02.01.00.upd       5/15/2017 5:36 PM       UPD File         6ES7 518-4AP00-0AB0 V02.01.00.upd       5/15/2017 5:36 PM       UPD File                                                                                                    | 57-1500_CPUs_V210     | ÷   | 6ES7 516-2PN00-0AB0 V02.01.00.upd  | 5/15    | 5/2017 | 5:36 PM   | UPD File           |      |    |
| SCE_DE_012-001pics          6657 516-3FN01-0AB0 V02.01.00.upd         5/15/2017 5:36 PM         UPD File          SCE_EN_012-001_pics          6657 517-3AP00-0AB0 V02.01.00.upd         5/15/2017 5:36 PM         UPD File          SCE_EN_012-001pics          6657 517-3AP00-0AB0 V02.01.00.upd         5/15/2017 5:36 PM         UPD File          Documents          6657 517-3TP00-0AB0 V02.01.00.upd         5/15/2017 5:36 PM         UPD File          Downloads          6657 517-3UP00-0AB0 V02.01.00.upd         5/15/2017 5:36 PM         UPD File          Music          6657 517-3UP00-0AB0 V02.01.00.upd         5/15/2017 5:36 PM         UPD File          File neuron          CCT                                                                                                    | SCE_DE_012-001_pics   |     | 6ES7 516-3AN01-0AB0 V02.01.00.upd  | 5/15    | 5/2017 | 5:36 PM   | UPD File           |      |    |
| SCE_EN_012-001_pics                                                                                                    | SCE_DE_012-001pics    |     | 6ES7 516-3FN01-0AB0 V02.01.00.upd  | 5/15    | 5/2017 | 5:36 PM   | UPD File           |      |    |
| SCE_EN_012-001pics              ⊡ 6ES7 517-3FP00-0AB0 V02.01.00.upd<br>Ď/S15/2017 5:36 PM<br>ŪPD File<br>ĎeST 517-3TP00-0AB0 V02.01.00.upd<br>Ď/S15/2017 5:36 PM<br>UPD File<br>ĎeST 517-3TP00-0AB0 V02.01.00.upd<br>Ď/S15/2017 5:36 PM<br>UPD File<br>ĎeST 517-3UP00-0AB0 V02.01.00.upd<br>Ď/S15/2017 5:36 PM<br>UPD File<br>ĎeST 518-4AP00-0AB0 V02.01.00.upd<br>Š/15/2017 5:36 PM<br>UPD File<br>ĎeST 518-4AP00-0AB0 V02.01.00.upd<br>Š/15/2017 5:36 PM<br>UPD File                                                                                                    | SCE_EN_012-001_pics   |     | 6ES7 517-3AP00-0AB0 V02.01.00.upd  | 5/15    | 5/2017 | 7 5:36 PM | UPD File           |      |    |
| Bownloads                                                                                                    | SCE_EN_012-001pics    |     | 6ES7 517-3FP00-0AB0 V02.01.00.upd  | 5/15    | 5/2017 | 5:36 PM   | UPD File           |      |    |
| Downloads     Oesr 517-3UP00-0AB0 V02.01.00.upd 5/15/2017 5:36 PM UPD File     Oesr 518-4AP00-0AB0 V02.01.00.upd 5/15/2017 5:36 PM UPD File     Oesr 518-4AP00-0AB0 V02.01.00.upd 5/15/2017 5:36 PM UPD File                                                                                                    | Documents             |     | 6ES7 517-3TP00-0AB0 V02.01.00.upd  | 5/15    | 5/2017 | 5:36 PM   | UPD File           |      |    |
| 6ES7 518-4AP00-0AB0 V02.01.00.upd 5/15/2017 5:36 PM UPD File                                                                                                    |                       |     | 6ES7 517-3UP00-0AB0 V02.01.00.upd  | 5/15    | 5/2017 | 5:36 PM   | UPD File           |      |    |
|                                                                                                    | Music                 |     | 6ES7 518-4AP00-0AB0 V02.01.00.upd  | 5/15    | 5/2017 | 5:36 PM   | UPD File           |      |    |
| File same                                                                                                    |                       | ~   | <                                  | - · · · |        |           |                    |      | >  |
| File name: 0ES7 510-3FN01-0AB0 V02.01.00.upd V Filmware files ( .upd, .sem)                                                                                                    | File name:            | 6ES | 7 516-3FN01-0AB0 V02.01.00.upd     |         | ~      | Firmwa    | re files (*.upd,*. | sem) | ~  |

The following dialog indicates whether your firmware file is compatible with your CPU. Now start the update. (
 "Run update")

| Project Edit View Insert Online Options Tools Window Help   Project tree Project tree Project tree Project tree Online A disposities Functions Functions Functions Functions Functions Functions Firmware loader Firmware loader Firmware version: V2.1.0 Seture Firmware version: V2.1.0 Suitable for modules with: Solt Seture Firmware version: V2.1.0 Solt Seture Firmware version: V2.1.0 Solt                                                                                                    | Siemens                                                                                                    |                                                                                                    |                                                                                                    |
|----------------------------------------------------------------------------------------------------|----------------------------------------------------------------------------------------------------|----------------------------------------------------------------------------------------------------|----------------------------------------------------------------------------------------------------|
| Project tree                                                                                                    | Project Edit View Insert Online Opt                                                                                                    | tions Tools Window Help<br>( ) ± (= ± ) [] [] [] [] []                                                                                                    | 🖋 Go online 🧬 Go offline 🏭 🖪 🖪 🗴 🖃 🛄 🔸 Totally Integrated Automation PORTAL                                                                                                    |
| Devices       • Diagnostics         • Displayhide interfaces       • Functions         • Stiplayhide interfaces       • Firmware update         • Firmware update       Firmware file:         • Firmware update       Firmware file:         • Firmware update       Firmware file:         • Online access       • Firmware update         • Firmware update       Firmware version:         • Online dispositics       • Firmware version:         • Online dispositics       • Firmware version:         • Pogram blocks       • Status:         • Technology objects       • Format memory card         • Technology objects       • Format memory card         • Technology objects       • Technology objects         • Technology objects       • Technology objects         • Technology objects       • Technology objects         • Technology objects       • Technology objects         • Technology objects       • Techservice (Automatic proto.         • Techservice (Automatic proto.       • Techservice (Automatic proto.         • Techservice (Automatic proto.       • Techservice (Automatic proto.         • Techservice (Automatic proto.       • Techservice (Automatic proto.         • Techservice (Automatic proto.       • Techservice (Automatic proto.         <                                                                                                    | Project tree 🛛 🔲 📢                                                                                                    | ss + Intel(R) Ethernet Connec                                                                                                    | ction (4) I219-LM + Accessible device [192.168.0.1] + CPUcommon [192.168.0.1] 💫 🚊 🗮 🗮 🗙                                                                                                    |
| C ■ >     C ■ >     C ■ >     C ■ >     C ■ >     C ■ >     C ■ >     C ■ >     C ■ >     C ■ >     C ■ >     C ■ >     C ■ >     C ■ □ →     C ■ □ →     C ■     C ■ □ →     C ■     C ■ | Project tree  Project tree  Project tree  Project tree  Project tree  Project tree  Project tree Project tree | Diagnostics     Functions     Assign IP address     Set time     Fince     Inimvare update     Pric     Local modules     Display     Assign PROFINET device na     Reset to factory settings     Format memory card     Save service data | Clon (4) [219-LM * Accessible device [192.168.0.1] * CPUcommon [192.168.0.1] * * * *         Firmware loader         Firmware loader         Firmware version:       V2.1.0         Suitable for modules with:       Article number         Firmware version       V2.1.0         Suitable for modules with:       Article number         Firmware version       Est 516-3PN01-0A80         No restriction       Status: |
| Properties Linfo Diagnostics P - A                                                                                                    | C Details view                                                                                                    | <                                                                                                    | Run fir                                                                                                    |
|                                                                                                    |                                                                                                    |                                                                                                    | 🔍 Properties 🚯 Info 🖞 Diagnostics 👘 🖃 🗠                                                                                                    |

® The progress of the update and its successful completion are indicated with the following dialogs. Click ® "OK" to confirm.

| Firmware | update                                                                                                    |
|----------|----------------------------------------------------------------------------------------------------|
| ٢        | 16% completed<br>Update firmware                                                                                                    |
|          | Remaining unternaminutes. 1                                                                                                    |
|          | Cancel                                                                                                    |
|          |                                                                                                    |
| Firmware | update                                                                                                    |
| X        | Activate firmware on target<br>Please wait. This process may take a few minutes.                                                                         |
|          | Cancel                                                                                                    |
|          |                                                                                                    |
| 1        | The firmware V 2.1.0 was transferred successfully to module CPUcommon [192.168.0.1] with article number 6ES7 516-3FN01-0AB0 and activated on the module. |
|          | ОК                                                                                                    |

#### 4.3.8 Firmware update of the display

Once the firmware of the SIMATIC S7-1500 CPU has been updated, it is advisable to update the firmware of the display.

In the project tree under 
 "Online access", select the network adapter that was set previously. If you click 
 "Update accessible devices", you will see the IP address of the connected SIMATIC S7-1500. Select 
 "Online & Diagnostics" here. In the 
 "Functions" menu, change to 
 "Firmware update" 
 "Display". In the 
 "Firmware loader" sub-item, click 
 "Browse".

| TIA Siemens                                              |                                      |                              |                             |                                    | _ 🗆 >     |
|----------------------------------------------------------|--------------------------------------|------------------------------|-----------------------------|------------------------------------|-----------|
| Project Edit View Insert Online Opt                      | tions Tools Window Help              | 🖉 Go online 💋 Go offline 🛛 🏭 | ×                           | Totally Integrated Auto            | PORTAL    |
| Project tree 🔲 🖣                                         | ss + Intel(R) Ethernet Connec        | tion (4) I219-LM + Accessib  | le device [192.168.0.1] + C | PU common [192.168.0.1]            | _ # # X 4 |
| Devices                                                  |                                      |                              |                             |                                    | 8         |
| <u>د</u> الله الله الله الله الله الله الله الل          | Diagnostics     Eunctions            | Display                      |                             |                                    |           |
| To unine access                                          | Assign IP address                    | Online data                  |                             |                                    | e too     |
| Display/hide interfaces     Intel(R) Ethernet Connection | ▼ Firmware update                    | Article number:              | 6ES7 591-1BA01-0AA0         |                                    |           |
| Update accessible devices                                | PLC<br>Local modules                 | Firmware:                    | V 2.0.0                     |                                    |           |
| 5 Q Online & diagnostics                                 | Display<br>Assign PROFINET device na |                              | CPU display_1               |                                    | asks      |
| Technology objects                                       | Reset to factory settings            | Rack:                        | 0                           |                                    | U.        |
| L@ PLC data types     L@ Online card data                | Save service data                    |                              | 1.5                         |                                    | Libra     |
| Intel(R) Dual Band Wireless-A                            | -                                    |                              |                             |                                    | ries      |
| Li PLCSIM [PN/IE]                                        |                                      | Firmware loader              |                             |                                    |           |
| TeleService [Automatic proto]     Card Reader/USB memory |                                      | Firmware file :              |                             | Browse                             |           |
|                                                          |                                      | Firmware version:            |                             | ► Sea                              | arch file |
| < III >                                                  |                                      | Suitable for modules with:   | Article number Fi           | irmware version and higher         | =         |
| ✓ Details view                                           |                                      |                              |                             |                                    |           |
|                                                          |                                      |                              | Q Properties                | Linfo Diagnostics                  |           |
| Portal view     Overview                                 | U Online & dia                       |                              | 🔝 🚺                         | Scanning for devices completed for | int       |

® Select the previously downloaded and extracted firmware file ® "6ES7 \*\*\*-\*\*\*\*\*.upd" on your computer and click ® "Open".

| Select minwale file                                                                                                    |                                             |                   |                         | ^         |
|----------------------------------------------------------------------------------------------------|---------------------------------------------|-------------------|-------------------------|-----------|
| ← → × ↑ 📙 « Downloa                                                                                                    | ds > 6ES7591-1BA01-0AA0_V200 > FWUPDATE.S7S | ٽ ×               | Search FWUPDATE.S7S     | Q         |
| Organize 🔻 New folder                                                                                                    |                                             |                   |                         | . 0       |
| 🗸 📃 Desktop                                                                                                    | ^ Name                                      | Date modified     | Туре                    | Size      |
| > 🛃 data                                                                                                    | 6ES7 591-1BA01-0AA0 V02.00.00.upd           | 5/15/2017 5:34 PM | UPD File                | 4,604 KB  |
| <ul> <li>S7-1500_CPUs_V210</li> <li>SCE_DE_011-001_pics</li> <li>SCE_DE_012-001pics</li> <li>SCE_EN_011-001_pics</li> <li>SCE_EN_012-001pics</li> </ul> | × <                                         |                   |                         |           |
| File name:                                                                                                    | 6ES7 591-1BA01-0AA0 V02.00.00.upd           | ~                 | Firmware files (*.upd,* | .sem) 🗸 🗸 |
|                                                                                                    |                                             |                   | Open                    | Cancel    |

The following dialog indicates whether your firmware file is compatible with your display. Now start the update. (
 "Run update")

| TA Siemens                                                                                                    |                                                                                                    |                                                                                                    |                                                                                           | _ 🗆 X                                                                                                    |
|----------------------------------------------------------------------------------------------------|----------------------------------------------------------------------------------------------------|----------------------------------------------------------------------------------------------------|-------------------------------------------------------------------------------------------|----------------------------------------------------------------------------------------------------|
| Project Edit View Insert Online Op                                                                                                    | tions Tools Window Help<br>< 🔊 ± (# ± 💼 🛄 🛅 🖳 🙀                                                                                                    | 🖉 Go online 🦉 Go offline 🛛 🛔 🖪 🗶                                                                                     | Totally Integrated Automa                                                                 | ation<br>ORTAL                                                                                                    |
| Project tree 🔲 🖣                                                                                                    | ss + Intel(R) Ethernet Connec                                                                                                    |                                                                                                    | 92.168.0.1] + CPU common [192.168.0.1]                                                    | 🛛 🖬 🗙 🖪                                                                                                    |
| Devices                                                                                                    |                                                                                                    |                                                                                                    |                                                                                           | 8                                                                                                    |
| SUISE                                                                                                    | Diagnostics     Functions     Assign IP address                                                                                                    | Firmware loader                                                                                                    |                                                                                           | < for the second second |
| <ul> <li>DisplayInide interfaces</li> <li>Intel(R) Ethernet Connection</li> <li>Update accessible devices</li> <li>Accessible device [192.16.</li> <li>Accessible device [192.16.</li> <li>Forgram blocks</li> <li>Technology objects</li> <li>Program blocks</li> <li>Technology objects</li> <li>Online &amp; diagnostics</li> <li>Technology objects</li> <li>Online and data</li> <li>Intel(R) Dual Band Wireless-A.</li> <li>PC internal [Local]</li> <li>Techsorite (Automatic proto.</li> </ul> | <ul> <li>&gt; Firmware update</li> <li>PLC</li> <li>Local modules</li> <li>Display</li> <li>Assign PROFINET device na</li> <li>Reset to factory settings</li> <li>Format memory card</li> <li>Save service data</li> </ul> | Firmware file: C:UJsersImde<br>Firmware version: V 2.0.0<br>Suitable for modules with: Article numbe<br>6ES7 591-18/ | DesktopiDownloadsi6E57591-1€<br>er Firmware version and higher<br>A01-0AA0 No restriction | Is (iii) Tasks 🕒 Libraries                                                                                                    |
| Card Reader/USB memory                                                                                                    |                                                                                                    | Status:                                                                                                    | Jate                                                                                      |                                                                                                    |
|                                                                                                    |                                                                                                    | ▶ Update                                                                                                    | the firmware Linfo Diagnostics                                                            |                                                                                                    |
| Portal view                                                                                                    | 🖞 Online & dia                                                                                                    |                                                                                                    | 🔛 i Scanning for devices completed for int                                                |                                                                                                    |

® The progress of the update and its successful completion are indicated with the following dialogs. Click ® "OK" to confirm.

| Firmware | update                                                                                                    |
|----------|----------------------------------------------------------------------------------------------------|
| 0        | 0% completed<br>Update firmware                                                                                                    |
|          | Remaining time in seconds: ?                                                                                                    |
|          | Cancel                                                                                                    |
| Firmware | update                                                                                                    |
| Z        | Activate firmware on target<br>Please wait. This process may take a few minutes.                                                              |
|          | Cancel                                                                                                    |
|          | ×                                                                                                    |
| 1        | The firmware V 2.0.0 was transferred successfully to module CPU display_1 with article number 6ES7591-1BA00-0AA0 and activated on the module. |
|          | ок                                                                                                    |

## **5** Additional information

You can find additional information as an orientation aid for initial and advanced training, for example, Getting Started, videos, tutorials, apps, manuals, programming guidelines and trial software/firmware, at the following link:

#### siemens.com/sce/s7-1500

#### Preview "Additional information"

Getting Started, Videos, Tutorials, Apps, Manuals, Trial-SW/Firmware

- ↗ TIA Portal Videos
- TIA Portal Tutorial Center
- Getting Started
- ↗ Programming Guideline
- Easy Entry in SIMATIC S7-1200
- > Download Trial Software/Firmware
- 7 Technical Documentation SIMATIC Controller
- ↗ Industry Online Support App
- TIA Portal, SIMATIC S7-1200/1500 Overview
- ↗ TIA Portal Website
- ↗ SIMATIC S7-1200 Website
- SIMATIC S7-1500 Website